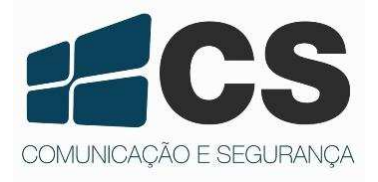

Via do Usuário Via do Usuário Via do Usuário Via do Usuário

# Câmeras IP

## CDIP - 2110 EP, CBIP - 2120 P e CCIP - 2110 PW

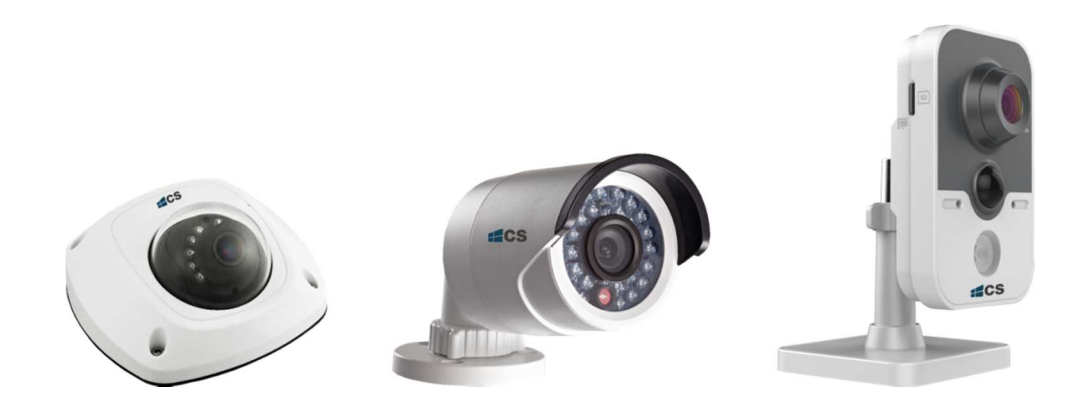

Guia do Usuário

Obrigado por adquirir nosso produto. Se houver alguma dúvida ou solicitação, por favor, entre em contato com nossa assistência técnica ou revendedor CS Comunicação e Segurança.

O conteúdo deste manual está sujeito à atualização e melhoramento sem aviso prévio. As atualizações serão adicionadas em uma nova versão deste manual. Mantenha-se atualizado visitando nosso site: www.cs.ind.br

## Informação sobre Normas

#### Informação Relativa à FCC (Federal Communications Commission - EUA)

**Observância às normas da FCC:** Este equipamento foi testado e aprovado quanto aos limites para equipamentos digitais no que tange à observância da norma *Code of Federal Regulations*, Title 47, Part 15 (47 CFR 15) da FCC. Estes limites foram projetados para prover proteção razoável contra interferência nociva que o aparelho é utilizado em ambientes comerciais. Este equipamento gera, usa e pode emitir energia em radiofrequência, e, se usado incorretamente ou fora de acordo com as instruções do manual, pode causar interferência nociva a comunicações de rádio. A operação deste equipamento em uma área residencial pode causar interferência nociva, no qual o usuário deverá corrigir a interferência por sua própria conta.

#### Condições Previstas pela FCC

Este dispositivo observa a norma 47 CFR 15 da FCC. A operação fica sujeita às seguintes condições:

1. Este equipamento não pode causar interferência nociva.

2. Este equipamento deve aceitar qualquer interferência recebida, incluindo interferência que possa causar funcionamento indesejado.

#### Declaração de Conformidade Relativa à União Europeia

## CE

Este produto e, se for o caso, os acessórios fornecidos em conjunto estão marcados com o símbolo "CE", e, portanto, observam os padrões comuns europeus aplicáveis listados na *Low Voltage Directive 2006/95/EC* sobre segurança em baixa tensão, na *EMC Directive* 2004/108/EC sobre compatibilidade eletromagnética, e na *RoHS Directive* 2011/65/EU sobre substâncias nocivas em equipamentos eletrônicos.

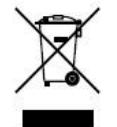

2012/19/EU (WEEE Directive): Produtos marcados com este símbolo não podem ser descartados como lixo comum dentro das fronteiras da União Europeia. Para reciclagem correta, lixo eletrônico deve ser devolvido ao vendedor ou descartado em pontos de coletas específicos.

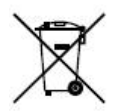

2006/66/EC (*Battery Directive*): Este produto contém uma bateria que não pode ser descartada como lixo comum dentro das fronteiras da União Europeia. Verifique a documentação do produto para informações específicas sobre a bateria. A bateria está marcada com este símbolo, podendo opcionalmente incluir letras para indicar cádmio (Cd), chumbo (Pb) ou mercúrio (Hg). Para reciclagem correta, a bateria deve ser devolvida ao vendedor ou descartada em pontos de coletas específicos.

## Instruções de Segurança

Estas instruções destinam-se a garantir que o usuário possa usar o produto corretamente para evitar riscos ou perda das propriedades do produto. As instruções de segurança são divididas em "Avisos" e "Precauções".

Avisos: Lesões graves e irreversíveis podem ocorrer se algumas das instruções não forem atendidas ou negligenciadas.

**Precauções:** Danos ao equipamento podem ocorrer se algumas das instruções não forem atendidas ou negligenciadas.

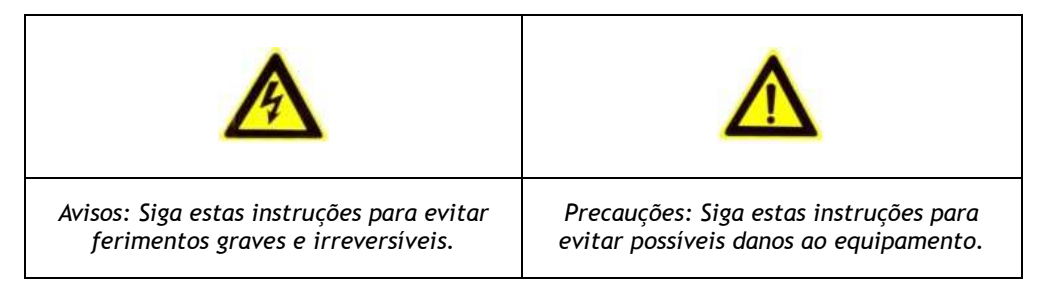

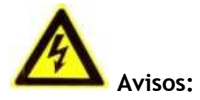

- Para o uso do produto, se deve seguir o regulamento de segurança para eletricidade da região de instalação;
- Por favor, consulte as especificações técnicas para obter informações detalhadas;
- A tensão de entrada deve atender tanto a SELV (*Safety Extra Low Voltage*) e a fonte limitada de alimentação com 24VAC ou 12VDC de acordo com a norma IEC60950-1. Por favor, consulte as especificações técnicas para obter informações detalhadas;
- Verifique se a tensão de alimentação está correta antes de ligar a câmera;

- Não conecte vários dispositivos a um adaptador de energia, com a sobrecarga sob o adaptador pode causar sobreaquecimento ou perigo de incêndio;
- Em caso de fumaça, odor ou aumento de ruído do aparelho, desligue-o imediatamente e desconecte o cabo de alimentação e, em seguida, entre em contato com o suporte técnico autorizado;
- Não toque na conexão da alimentação com as mãos molhadas;
- Não danifique o cabo de alimentação ou deixe-o sob pressão.

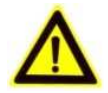

#### Precauções:

- Não submeta a câmera a choques físicos;
- Não toque no sensor de imagem com os dedos. Se a limpeza for necessária, utilize um pano limpo e limpe-o cuidadosamente;
- Não aponte a câmera para o sol ou lugares com muita luminosidade;
- Evite locais com fumaça, empoeirados, úmidos e não exponha a grandes níveis de radiação eletromagnética;
- Para evitar concentração de calor e sobreaquecimento, é necessário para o ambiente de operação da câmera uma boa ventilação;
- Não instale o equipamento próximo a chamas ou fontes de calor, calor excessivo pode danificar esta unidade (a temperatura de operação deve ser entre -40 °C ~ +60 °C );
- Quando o produto é montado na parede ou teto, o dispositivo deve ser firmemente fixado;
- Não continue operando o produto se apresentar falhas;
- Se a unidade parar de funcionar, entre em contato com o suporte técnico para auxiliá-lo;
- Mantenha a câmera longe de líquidos durante o uso;
- Caso haja infiltração interna de água, desconecte-a e entre em contato com o suporte técnico para auxiliá-lo.

## Sumário

| Infor  | nformação sobre Normas2     |                                                 |  |  |
|--------|-----------------------------|-------------------------------------------------|--|--|
| Instru | uções de                    | e Segurança                                     |  |  |
| 1.     | . Requerimentos do Sistema8 |                                                 |  |  |
| 2.     | Conexã                      | o de Rede                                       |  |  |
|        | 2.1                         | Configurar a Câmera IP através da LAN           |  |  |
|        |                             | 2.1.1 Conectando através da LAN                 |  |  |
|        |                             | 2.1.2 Detectando e alterando o endereço IP      |  |  |
|        | 2.2                         | Configurando a Câmera IP através da WAN 10      |  |  |
|        |                             | 2.2.1 Conexão com IP estático 10                |  |  |
|        |                             | 2.2.2 Conexão com IP dinâmico 11                |  |  |
| 3.     | Acesso                      | à Câmera IP 13                                  |  |  |
|        | 3.1                         | Acesso via Web Browsers                         |  |  |
|        | 3.2                         | Acesso pelo Software do Cliente                 |  |  |
|        |                             | 3.2.1 Acesso pelo software CS Viewer            |  |  |
| 4.     | Configu                     | ração de Wi-Fi ۱۵                               |  |  |
|        | 4.1                         | Modo de Gerenciamento e Ad-hoc 16               |  |  |
|        | 4.2                         | Conexão Wi-Fi fácil usando a função WPS 21      |  |  |
|        | 4.3                         | Config. TCP/IP para Conexão com Rede Sem Fio 24 |  |  |
| 5.     | Visualiz                    | ação ao Vivo 25                                 |  |  |
|        | 5.1                         | Página de Visualização ao Vivo 25               |  |  |
|        | 5.2                         | Inicializando Visualização ao Vivo              |  |  |
|        | 5.3                         | Gravando e Capturando Imagens Manualmente 27    |  |  |
| 6.     | Configu                     | ração da Câmera IP 28                           |  |  |
|        | 6.1                         | Definindo Configurações Locais                  |  |  |
|        | 6.2                         | Definindo Configurações de Tempo 29             |  |  |
|        | 6.3                         | Definindo Configurações de Rede 31              |  |  |
|        |                             | 6.3.2 Definindo Configurações de Porta          |  |  |

|    |      | 6.3.3 Definindo Configurações DDNS 34                               |
|----|------|---------------------------------------------------------------------|
|    |      | 6.3.4 Definindo Configurações PPPoE 36                              |
|    |      | 6.3.5 Definindo Configurações SNMP 37                               |
|    |      | 6.3.6 Definindo Configurações 802.1X 39                             |
|    |      | 6.3.7 Definindo Configurações QoS 40                                |
|    |      | 6.3.8 Definindo Configurações FTP 40                                |
|    |      | 6.3.9 Definindo Configurações UPnP™ 41                              |
|    |      | 6.3.10 Definindo Configurações de E-mail 42                         |
|    |      | 6.3.11 Definindo Configurações NAT (Network Address Translation) 44 |
|    | 6.4  | Definindo Configurações de Vídeo e Áudio 45                         |
|    |      | 6.4.1 Definindo Configurações de Vídeo 45                           |
|    |      | 6.4.2 Definindo Configurações de Áudio 46                           |
|    | 6.5  | Definindo Parâmetros de Imagem 47                                   |
|    |      | 6.5.1 Definindo Parâmetros de Vídeo 47                              |
|    |      | 6.5.2 Definindo Configurações OSD 50                                |
|    |      | 6.5.3 Configurações de Sobreposição de Texto                        |
|    |      | 6.5.4 Definindo uma Máscara de Privacidade 52                       |
|    | 6.6  | Definindo e Gerenciando Alarmes 53                                  |
|    |      | 6.6.1 Definindo Detecção de Movimento 54                            |
|    |      | 6.6.2 Definindo Alarme para <i>Tamper</i> de Vídeo                  |
|    |      | 6.6.3 Definindo Entrada de Alarme 58                                |
|    |      | 6.6.4 Definindo Saída de Alarme 60                                  |
|    |      | 6.6.5 Exceções 61                                                   |
|    |      | 6.6.6 Definindo Alarme PIR 62                                       |
| 7. | Conf | igurações de Armazenamento 63                                       |
|    | 7.1  | Definindo Configurações NAS 63                                      |
|    | 7.2  | Definindo Agendamento de Gravação 64                                |
|    | 7.3  | Definindo Configurações de Captura (Instantâneo)                    |
| 8. | Repr | odução                                                              |

| 9.  | Pesquisa de Logs                 |                                                        |    |  |
|-----|----------------------------------|--------------------------------------------------------|----|--|
| 10. | Outros .                         |                                                        | 75 |  |
|     | 10.1                             | Gerenciando Contas de Usuário                          | 75 |  |
|     | 10.2                             | Configurando a autenticação RTSP                       | 77 |  |
|     | 10.3                             | Visita Anônima                                         | 78 |  |
|     | 10.4                             | Filtro de Endereço IP                                  | 79 |  |
|     | 10.5                             | Visualizando Informação do Equipamento                 | 81 |  |
|     | 10.6                             | Manutenção                                             | 82 |  |
|     |                                  | 10.6.1 Reiniciando a Câmera                            | 82 |  |
|     |                                  | 10.6.2 Restaurando Configurações Padrão                | 82 |  |
|     |                                  | 10.6.3 Exportando/ Importando Arquivos de Configuração | 82 |  |
| 11. | Apêr                             | ndices                                                 | 84 |  |
| А   | pêndice                          | 1: Introdução ao Software de Cliente CS Viewer         | 84 |  |
| А   | Apêndice 2: Mapeamento de Portas |                                                        |    |  |

## 1. Requerimentos do Sistema

Sistema operacional: Microsoft Windows XP SP1 e versões inferiores / Vista / Win7 / Server 2003 / Server 2008 32bits

CPU: Intel Pentium IV 3.0 GHz ou superior

RAM: 1 GB ou superior

Tela de exibição: resolução de 1024×768 ou superior

*Web Browser*: Internet Explorer 6.0 e versões inferiores, Apple Safari 5.02 e versões inferiores, Mozilla Firefox 3.5 e versões inferiores, e Google Chrome8 e versões inferiores.

## 2. Conexão de Rede

#### Antes de começar:

• Se você deseja configurar a câmera IP via LAN (Local Area Network), por favor, vá à Seção 2.1 Configurar a Câmera IP através da LAN.

• Se você deseja configurar a câmera IP via WAN (*Wide Area Network*), por favor, vá à Seção 2.2 Configurar a Câmera IP através da WAN.

#### 2.1 Configurar a Câmera IP através da LAN

#### Função:

Para ver e configurar a câmera via LAN, você precisa conectar a câmera IP com seu computador na mesma sub-rede, e instalar o software CS *Viewer* para buscar e alterar o IP da câmera IP.

Nota: Para informações detalhadas do CS Viewer, vá ao Apêndice 1.

#### 2.1.1 Conectando através da LAN

As figuras seguintes mostram as duas formas de conexão do cabo da câmera IP no computador:

#### Função:

- Para testar a câmera IP, você pode conectar a mesma ao computador diretamente com um cabo de rede, como mostra a Figura 2.1.
- Para conectar a câmera IP através da LAN via switch ou roteador, utilize como exemplo a conexão da Figura 1.2.

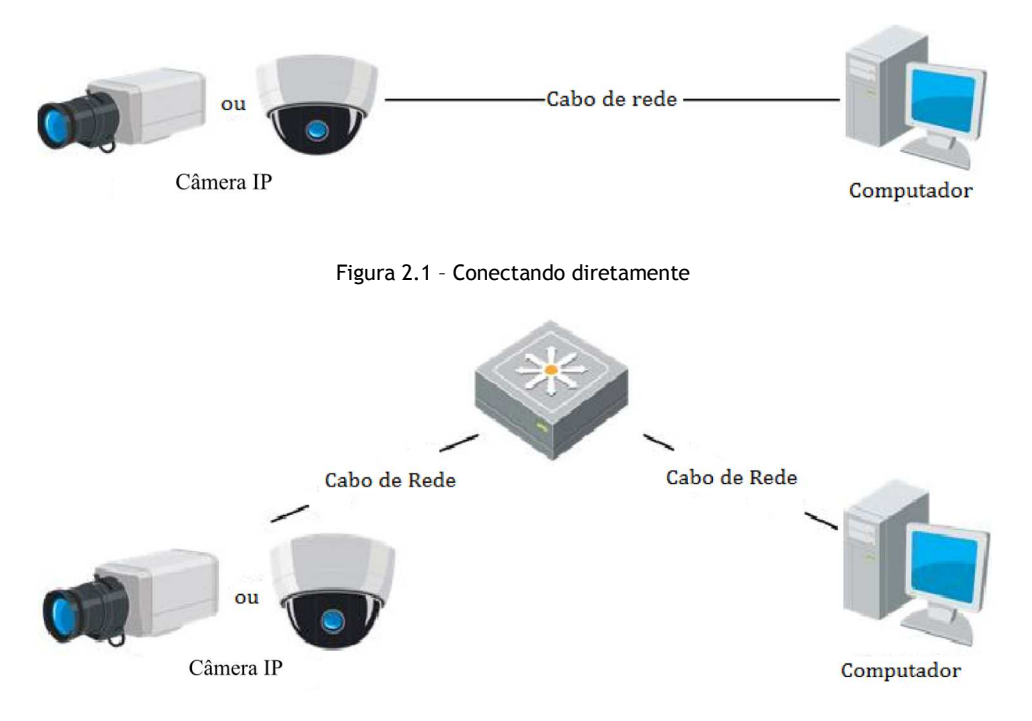

Figura 2.2 - Conectando por meio de Switch ou Roteador

#### 2.1.2 Detectando e alterando o endereço IP

É necessário ter conhecimento do endereço de IP para acessar a câmera IP.

#### Passos:

1. Para obter o endereço IP, você pode instalar o software CS Viewer para listar os equipamentos online.

2. Altere o endereço IP e a máscara de *sub-rede* para a mesma *sub-rede* do seu computador.

3. Insira o endereço IP da câmera IP no campo de endereço do navegador para visualização ao vivo do vídeo.

#### Nota:

• O endereço IP padrão é 192.0.0.64 e o número de porta é 8000. O nome de usuário padrão é *admin*, e a senha é "12345" ou "979797".

• Para acessar a câmera IP com *sub-redes* diferentes, por favor, especifique o gateway para a câmera IP uma vez que estiver autenticado. Para informações detalhadas, vá à *Seção 6.3.1 Configurações de TCP/IP*.

| 🙃 💩 CS Viewer PC              | Rede:2% CPU:18% Mer             | admin 14:22:55 🔒 🗕 🗖 🗙 |                                   |
|-------------------------------|---------------------------------|------------------------|-----------------------------------|
| • • •                         |                                 |                        |                                   |
| E Servidor Grupo              |                                 |                        |                                   |
| 🕞 Adicionar Gr 😋 Apagar Grupo | Recursos de Grupo Câmera Bullet |                        |                                   |
| Procurar. P                   | 🕂 Importar Alterar Apagar       | Configuração           | Filtro                            |
| 🖃 😂 1                         | Nome                            | IP                     | Num. Serial do dispositivo.       |
| Canal de Codificação          | Câmera Bullet_Câmera1           | 192.168.12.202         | CBIP-2120P0120140307CCRR454258712 |
| Entrada de Alarme             |                                 |                        |                                   |
| 🕑 📹 Cámera Bullet             |                                 |                        |                                   |
|                               |                                 |                        |                                   |
|                               |                                 |                        |                                   |
|                               |                                 |                        |                                   |
|                               |                                 |                        |                                   |
|                               |                                 |                        |                                   |
|                               |                                 |                        |                                   |
|                               |                                 |                        |                                   |
|                               |                                 |                        |                                   |
|                               |                                 |                        |                                   |
|                               |                                 |                        |                                   |
|                               |                                 |                        |                                   |
|                               |                                 |                        |                                   |
|                               |                                 |                        |                                   |
| (A) & (B) +                   |                                 |                        | <b>≠</b> □ ×                      |

Figura 2.3 - Interface CS Viewer

#### 2.2 Configurando a Câmera IP através da WAN

#### Função:

Esta seção explica como conectar a câmera IP à WAN com um IP estático ou com um IP dinâmico.

#### 2.2.1 Conexão com IP estático

#### Antes de começar:

Por favor, especifique um IP estático de um ISP (Internet Service Provider). Com um endereço de IP estático, você pode conectar a câmera IP via roteador ou conectá-la diretamente com a WAN.

#### • Conectando a câmera IP via roteador

#### Passos:

1. Conecte a câmera IP ao roteador.

2. Atribua um endereço de LAN IP, a máscara de *sub-rede e* o *gateway*. Vá à *Seção* 2.1.2 *Detectando e alterando o endereço IP* para informação detalhada da configuração de endereço IP da câmera.

3. Salve o IP estático no roteador.

4. Especifique o mapeamento de porta, por exemplo, as portas 8000, 8080, e 5540. Os passos para mapeamento de porta variam dependendo do tipo de roteador. Entre em

contato com o fabricante do roteador para assistência com o mapeamento de portas.

Nota: Vá ao Apêndice 2 para informações detalhadas sobre mapeamento de portas.

5. Acesse a câmera IP através do navegador ou do software do cliente através da internet.

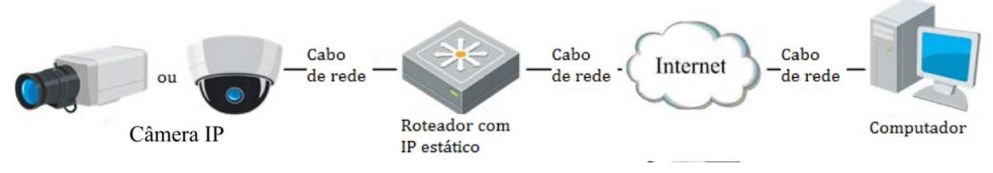

Figura 2.4 - Acessando a câmera através de roteador com IP estático

#### • Conectando a câmera IP com IP estático

Você pode também salvar o IP estático na câmera e conectá-la diretamente com a internet sem usar um roteador. Vá à *Seção 2.1.2 Detectando e alterando o endereço IP* para informações detalhadas sobre a configuração de IP da câmera.

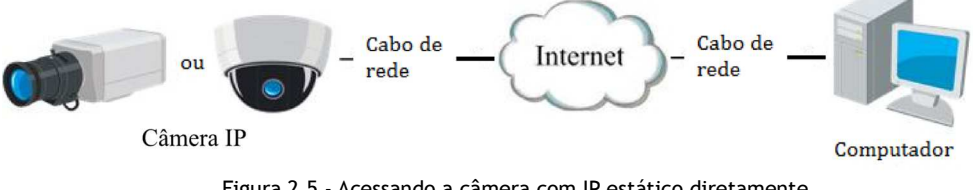

Figura 2.5 - Acessando a câmera com IP estático diretamente

#### 2.2.2 Conexão com IP dinâmico

#### Antes de começar:

Através do ISP você pode utilizar o IP dinâmico. Com um endereço de IP dinâmico, você pode conectar a câmera IP com um modem ou um roteador.

• Conectando a câmera IP via roteador

#### Passos:

- 1. Conecte a câmera IP ao roteador.
- 2. Na câmera, designe um endereço de LAN IP, a máscara de *sub-rede* e o gateway. Vá à *Seção 2.1.2 Detectando e alterando o endereço IP* para informações detalhadas sobre configuração de LAN.
- 3. No roteador, especifique o nome de usuário PPPoE, a senha e confirme a senha.
- 4. Especifique o mapeamento de porta, por exemplo, as portas 8000, 8080, e 5540. Os passos para mapeamento de porta variam de acordo com os diferentes

roteadores. Entre em contato com o fabricante do roteador para assistência com o mapeamento de portas.

Nota: Vá ao Apêndice 2 para informações detalhadas sobre mapeamento de portas.

- 5. Aplicar o nome do domínio a partir de um servidor de domínio.
- 6. Configure as especificações DDNS na interface de configurações do roteador.
- 7. Acesse a câmera pelo nome de domínio aplicado.

#### • Conectando a câmera IP via modem

#### Função:

Esta câmera suporta a função *de* IP Dinâmico *PPPoE*. A câmera obtém um endereço de IP público via ADSL depois que a câmera é conectada ao modem. Você precisa configurar os parâmetros PPPoE da câmera IP. Vá à Seção 6.3.4 *Definindo Configurações PPPoE* para configurações detalhadas.

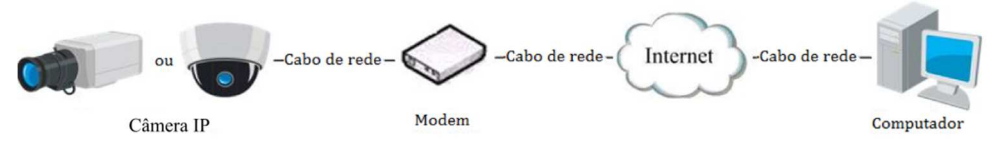

Figura 2.6 - Acessando a câmera com IP dinâmico

#### Nota:

O endereço IP obtido é designado dinamicamente via PPPoE, então esse endereço IP sempre muda após reiniciar a câmera. Para resolver essa inconveniência do IP dinâmico, você precisa adquirir um domínio de um servidor DDNS (por exemplo: DyDns.com). Siga os passos abaixo para resolução normal ou privada do nome de domínio, para resolver o problema supracitado.

Resolução Normal do Nome de Domínio

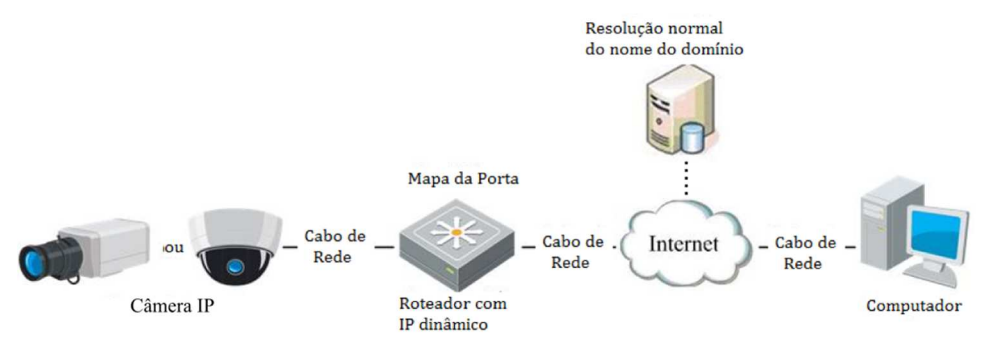

Figura 2.7 - Resolução normal do nome do domínio

#### Passos:

1. Aplique o nome de domínio fornecido pelo provedor de nome de domínio.

2. Defina as configurações DDNS na interface de **Configurações DDNS** da câmera IP. Vá à Seção 6.3.3 **Definindo as Configurações DDNS** para configuração detalhada.

3. Visite a câmera através do nome de domínio aplicado.

Resolução Privada do Nome do Domínio

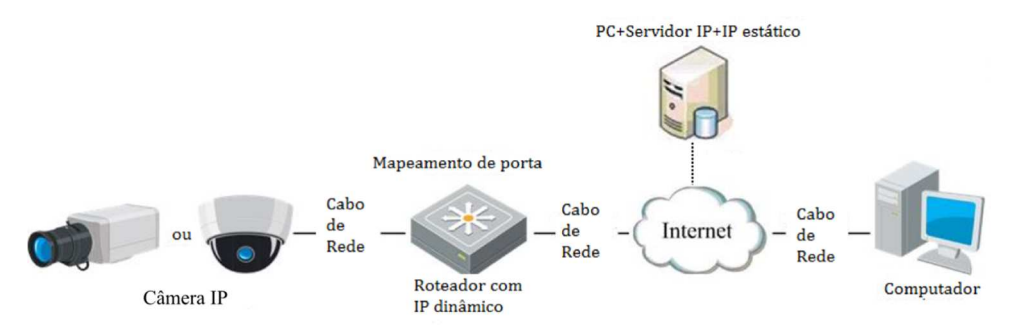

Figura 2.8 - Resolução privada do nome do domínio

#### Passos:

1. Instale e execute o software Servidor de IP em um computador com IP estático

2. Acesse a câmera IP através da LAN com um navegador ou o software do cliente.

3. Habilite o DDNS e selecione o Servidor de IP como o tipo de protocolo. Vá à Seção 6.3.3 *Definindo as Configurações DDNS* para configuração detalhada.

## 3. Acesso à Câmera IP

## 3.1 Acesso via Web Browsers

#### Passos:

1. Abra o navegador (Consulte compatibilidade na Seção 1).

2. No campo de endereço, insira o endereço IP da câmera IP, por exemplo, 192.0.0.64, e pressione a tecla **Enter** para acessar a interface de autenticação.

3. Selecione a idioma no canto superior esquerdo da página

4. Insira o nome de usuário e a senha e clique em Login.

#### Nota:

• O usuário padrão é admin, e a senha é "12345" ou "979797".

• Vários idiomas são suportados. Inglês, chinês simplificado, chinês tradicional, russo, turco, japonês, coreano, tailandês, búlgaro, húngaro, checo, eslovaco, francês, italiano, alemão, espanhol, português, polonês, grego, holandês, etc.

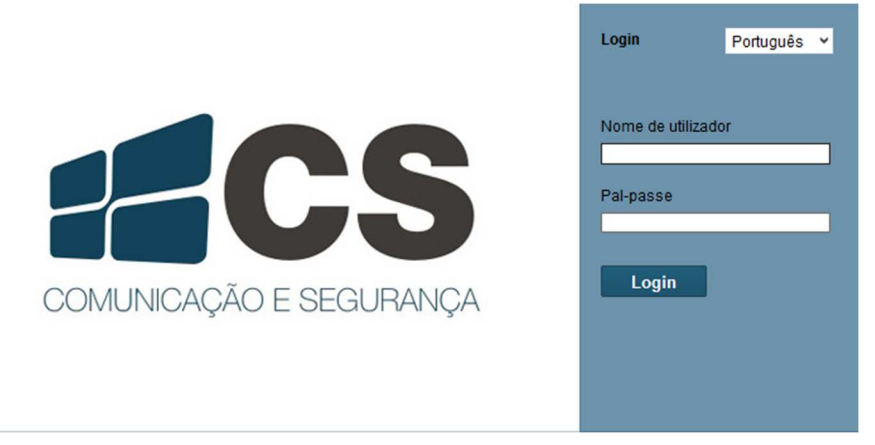

Figura 3.1 - Interface de Login

5. Instale o *plug-in* antes de acessar o modo de visualização ao vivo e operar a câmera. Siga as mensagens de instalação para instalar o plug-in.

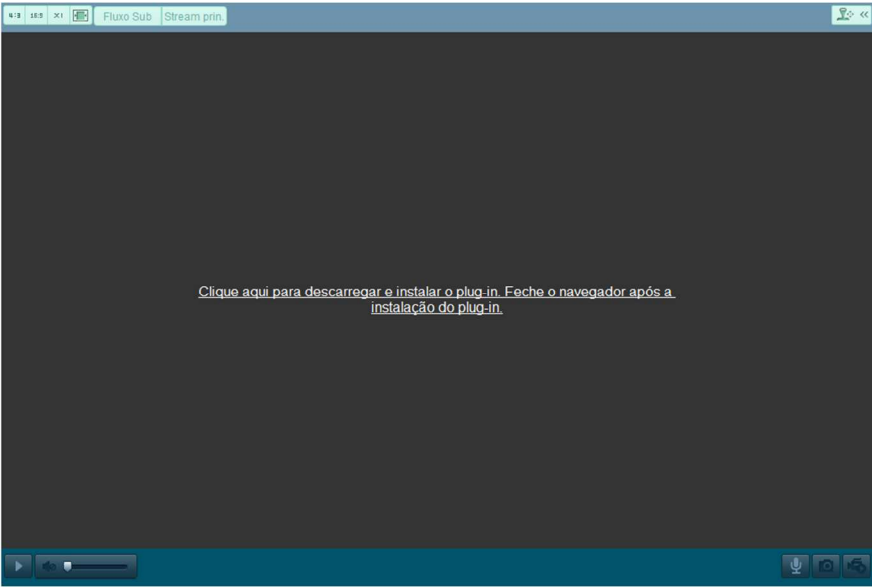

Figura 3.2 - Baixar e instalar plug-in

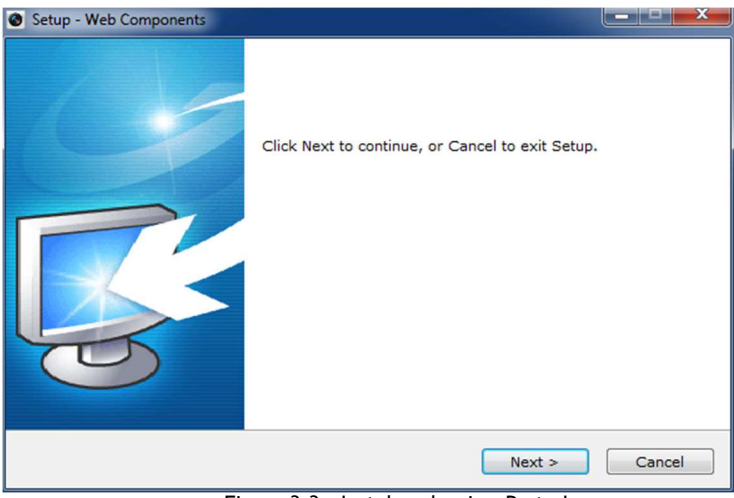

Figura 3.3 - Instalar plug-in - Parte I

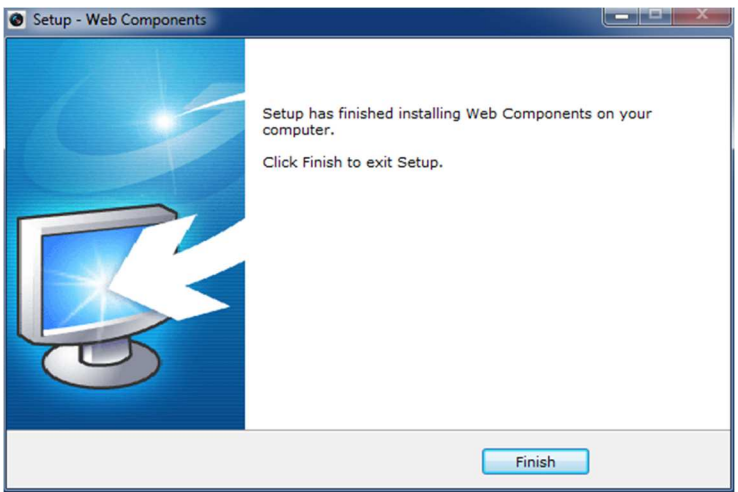

Figura 3.4 - Instalar plug-in - Parte II

#### Nota:

É necessário fechar o navegador para instalar o plug-in. Abra o browser e autentiquese novamente após a instalação do plug-in.

## 3.2 Acesso pelo Software do Cliente

#### 3.2.1 Acesso pelo software CS Viewer

O CD do produto contém o software de cliente CS *Viewer*. Com esse software, você pode visualizar o vídeo ao vivo e configurar a câmera IP.

Siga as mensagens de instalação para instalar o software. A interface de visualização ao vivo do CS *Viewer* é mostrada abaixo.

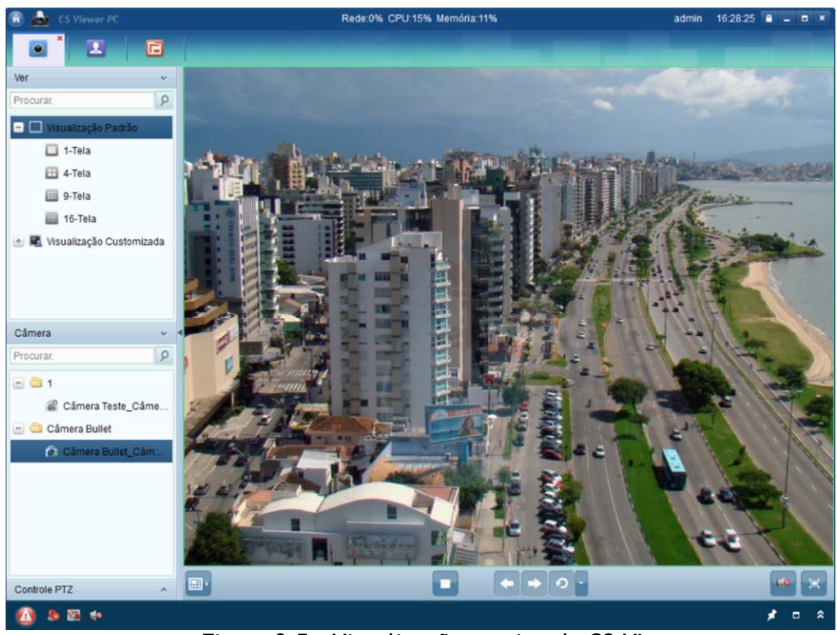

Figura 3.5 - Visualização ao vivo do CS Viewer

## 4. Configuração de Wi-Fi

#### Função:

Conectando com a rede Wireless, você não precisa usar um cabo de nenhum tipo para a conexão de rede, o que é muito conveniente para a aplicação atual de vigilância. **Nota:** 

Este capítulo é aplicável somente para as câmeras que possuem módulo Wi-Fi incluso.

## 4.1 Modo de Gerenciamento e Ad-hoc

Nota: É necessária uma conexão com internet.

#### Antes de começar

Para realizar as configurações de Wi-Fi abra o navegador e insira o IP da câmera e porta HTTP, exemplo: 192.0.0.64:10000. Efetue login do administrador: Usuário: admin / Senha: "12345" ou "979797".

#### Conexão Wireless no Modo de Gerenciamento

#### Passos:

1. Entre na interface de configuração de Wi-Fi. Configuração > Configuração Avançada > Rede > Wi-Fi

| CP/IP | Porta DDNS PPPo | SNMP QoS FTP     | Wi-Fi UPnP    | ™ E-mail | NAT            |              |      |
|-------|-----------------|------------------|---------------|----------|----------------|--------------|------|
| Lista | Wireless        |                  |               |          |                | Pesqu        | isar |
| N.°   | SSID            | Modo de trabalho | Modo Segur.   | canal    | força de sinal | Velocidade(M |      |
| 1     | CS              | infrastructure   | WPA-personal  | 1        | 100            | 54           | -    |
| 2     | CSCS            | infrastructure   | WPA2-personal | 6        | 72             | 150          |      |
| 3     | NVRcs           | infrastructure   | NONE          | 11       | 58             | 150          |      |
| 4     | GVT-D1CS        | infrastructure   | WPA2-personal | 1        | 55             | 150          |      |
| 5     | default         | infrastructure   | NONE          | 6        | 49             | 54           | -    |

Figura 4.1 - Lista de Redes Wireless

- 2. Clique em Pesquisar para pesquisar as conexões wireless online.
- 3. Escolha a rede na lista.

| Wi-Fi        |                   |   |
|--------------|-------------------|---|
| SSID         | GVT-D1CS          |   |
| Modo Network | 🖲 Manage 🔵 Ad-Hoc |   |
| Modo Segur.  | not-encrypted     | T |

Figura 4.2 - Configuração Wi-Fi / Modo de Gerenciamento

4. Selecione *o Modo de* Rede (Modo Network) como *Gerenciamento* (Manage), e dessa forma o *Modo de Segurança* da rede será mostrado automaticamente quando você selecionar a rede wireless. Por favor, não o altere o modo de segurança manualmente.

Nota: Os parâmetros de segurança são idênticos aos do roteador.

5. Insira a senha para conexão com a rede wireless. A chave deve ser a mesma que é utilizada na conexão com rede wireless e é especificada no roteador.

Se você selecionar o modo Ad-hoc, não é necessário conectar a câmera wireless através de um roteador. Essa configuração se iguala a conexão da câmera com o computador diretamente, por um cabo de rede.

Nota: Nesse caso é necessário possuir um computador com adaptador Wi-Fi integrado.

#### Passos:

1. Escolha o modo Ad-hoc

| Wi-Fi          |                                |
|----------------|--------------------------------|
| SSID           | GVT-D1CS                       |
| Modo Network   | 🔵 Manage 💿 Ad-Hoc              |
| Modo Segur.    | not-encrypted 🔻                |
|                | not-encrypted<br>WEP           |
| WPS            | WPA-personal<br>WPA-enterprise |
| Ativar WPS     | WPA2-personal                  |
| -              | WPA2-enterprise                |
| Figura 4.3 - A | Aodo de Seguranca: Modo Ad-hoc |

#### Modo de Seguranca- Modo Ad-hoc

- 1. Habilite a conexão wireless para seu PC;
- 2. No canto direito inferior, procure a rede e será exibido o SSID da câmera;

| chenhaoyf              | Conectado 🚚      |
|------------------------|------------------|
| H3C                    | 100              |
| support                | 1000             |
| 1234567890             |                  |
| MERCURY_COFAEC         | <b>S</b> all     |
| OpenWrtXXcTP-841       | <b>S</b> ati     |
| TP-LINK_IVMS7200       | .all             |
| HAME_A100_e00e         |                  |
| Abrica Control do Rodo | Compartilhamonto |

Figura 4.4 - Ponto de conexão Ad-hoc

3. Escolha o SSID e conecte-se.

#### Descrição do modo de segurança:

| Wi-Fi        |                                  |  |
|--------------|----------------------------------|--|
| SSID         | GVT-D1CS                         |  |
| Modo Network | 🔵 Manage 💿 Ad-Hoc                |  |
| Modo Segur.  | not-encrypted                    |  |
| WPS          | WPA-personal<br>WPA-enterprise   |  |
| Ativar WPS   | WPA2-personal<br>WPA2-enterprise |  |

Figura 4.5 - Modo de Segurança

Você pode escolher o Modo de Segurança como: não criptografado, WEP, WPApersonal, WPA-enterprise, WPA2-personal, e WPA2-enterprise.

#### Modo WEP:

| Wi-Fi            |                        |
|------------------|------------------------|
| SSID             | GVT-D1CS               |
| Modo Network     | 🔘 Manage 💿 Ad-Hoc      |
| Modo Segur.      | WEP T                  |
| Autenticação     | 💿 Aberto 🔘 A partilhar |
| Tamanho da chave | 💿 64bit 🔘 128bit       |
| Tipo de chave    | Hexadecimal ASCII      |
| chave 1 💿        |                        |
| chave 2 🔘        |                        |
| chave 3 🔘        |                        |
| chave 4 🔘        |                        |

Figura 4.6 - Modo WEP

• Autenticação - Selecione Aberto ou Autenticação Compartilhada da Chave do Sistema (A partilhar), dependendo do método usado pelo seu ponto de acesso. Não são todos os pontos de acesso que possuem esta opção, e nesse caso eles provavelmente usam Sistema Aberto, que é frequentemente conhecido como Autenticação SSID.

• Comprimento da Chave - Esta opção especifica o comprimento da chave usada para criptografia wireless, podendo ser de 64 ou 128 bits. O comprimento da chave de criptografia pode muitas vezes ser mostrado como 40/64 e 104/128.

• Tipo de Chave - O tipo de chave estará disponível dependendo do ponto de acesso que está sendo usado. As seguintes opções estão disponíveis:

• HEX - Permite que você ingresse automaticamente a chave hexadecimal.

• ASCII - Neste método a string deve ser de exatamente 5 caracteres para WEP de 64 bits e 13 caracteres para WEP de 128 bits.

#### Modos WPA-personal e WPA2-personal:

Entre com a senha para conexão (chave 1) exigida para o ponto de acesso, que pode ser um número hexadecimal ou uma frase.

| Wi-Fi               |                   |
|---------------------|-------------------|
| SSID                | GVT-D1CS          |
| Modo Network        | 🔵 Manage 💿 Ad-Hoc |
| Modo Segur.         | WPA-personal 🔻    |
| Tipo de encriptação | TKIP              |
| chave 1 💿           |                   |

Figura 4.7 - Modo de Segurança: WPA-personal

#### Modos WPA-enterprise e WPA2-enterprise:

Escolha o tipo da autenticação para cliente/servidor que está sendo utilizada pelo ponto de acesso; EAP-TLS ou EAP-PEAP.

| Wi-Fi                     |                   |         |          |
|---------------------------|-------------------|---------|----------|
| SSID                      | GVT-D1CS          |         |          |
| Modo Network              | 🔵 Manage 💿 Ad-Hoc |         |          |
| Modo Segur.               | WPA-enterprise V  |         |          |
| Autenticação              | EAP-TLS V         | ]       |          |
| Identificar               |                   | ]       |          |
| Palavra-passe da chave    |                   |         |          |
| Versão EAPOL              | 1                 |         |          |
| Certificado CA            |                   | Navegar | Carregar |
| Certificado de utilizador |                   | Navegar | Carregar |
| Chave privada             |                   | Navegar | Carregar |

Figura 4.8 - EAP-TLS

Nome de Usuário (Identificar) - Nome do usuário para Login na rede;

- Senha (Palavra-Passe) Senha do usuário;
- Versão EAPOL Selecione a versão usada (1 ou 2) no seu ponto de acesso;

• Certificados CA - Faça upload de um certificado CA para predefinir o ponto de acesso para autenticação;

#### EAP-PEAP:

- Nome de Usuário (Identificar) Nome do usuário para Login na rede;
- Senha (Palavra-Passe) Senha do usuário;
- Versão PEAP Selecione a versão PEAP usada (1 ou 2) no ponto de acesso;
- Etiqueta Selecione a etiqueta usada no ponto de acesso;

• Versão EAPOL - Selecione a versão (1 ou 2) dependendo da versão usada no ponto de acesso;

• Certificados CA - Faça upload de um certificado CA para predefinir o ponto de acesso para autenticação.

## 4.2 Conexão Wi-Fi fácil usando a função WPS

#### Função:

Para evitar a complexa configuração da conexão sem fio, você pode habilitar a função WPS.

WPS (*Wi-Fi Protected Specific*) refere-se à configuração fácil da conexão criptografada entre o dispositivo e o roteador sem fio. O WPS torna fácil adicionar novos dispositivos a uma rede existente sem introduzir senhas longas. Existem dois modos de conexão WPS, o modo de PBC e o modo de PIN.

**Nota:** Se você ativar a função WPS, não precisará configurar alguns parâmetros, tais como o tipo de criptografia *e* não precisará saber a chave da conexão sem fio.

#### Passos:

| WPS                      |          |       |
|--------------------------|----------|-------|
| Ativar WPS               |          |       |
| Código PIN               | 12345678 | Criar |
| Ligação PBC              | Ligar    |       |
| 🔘 Utilizar código PIN do | Ligar    |       |
| SSID                     |          |       |
| Código PIN do router     |          |       |

Figura 4.9 - Configurações Wi-Fi - WPS

#### Modo PBC:

PBC refere-se à Push-Button-Configuration, na qual o usuário deve simplesmente

apertar um botão, seja físico ou virtual (como o botão Ligar na configuração de interface do browser do navegador), tanto no ponto de acesso (e no registro da rede) assim como no dispositivo wireless.

- 1. Clique na caixa de seleção Ativar WPS para habilitar o WPS.
- 2. Escolha o modo de conexão como PBC.

Ligação PBC Ligar

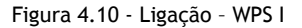

Nota: Este modo deve ser suportado pelos pontos de acesso e pelos equipamentos de conexão.

3. Verifique no roteador Wi-Fi se há um botão WPS. Se houver, aperte o botão LED o indicador próximo ao botão começará a piscar, o que significa que a função WPS do roteador foi habilitada. Para operação detalhada, verifique o manual de usuário do roteador.

4. Pressione o botão WPS na câmera para habilitar a função na câmera.

Se não houver um botão WPS na câmera, você pode clicar no botão virtual para habilitar a função PBC na interface web.

5. Clique no botão Connect.

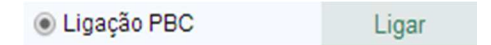

Figura 4.11 - Ligação - WPS II

Quando o modo PBC é habilitado tanto no roteador como na câmera, a câmera irá se conectar a rede *wireless* automaticamente.

#### Modo PIN:

O modo PIN requer um *Personal Identification Number* (PIN) - número de identificação pessoal, para ler tanto uma etiqueta como o dispositivo no novo equipamento *wireless*. Este PIN deve ser inserido para conectar a rede, usualmente no ponto de acesso da rede.

#### Passos:

1. Escolha uma conexão wireless na lista e o SSID será exibido:

| Lista Wi | reless   |                  |               |       |                | Pesqui       | sar |
|----------|----------|------------------|---------------|-------|----------------|--------------|-----|
| N.°      | SSID     | Modo de trabalho | Modo Segur.   | canal | força de sinal | Velocidade(M |     |
| 1        | CS       | infrastructure   | WPA-personal  | 1     | 100            | 54           | -   |
| 2        | GVT-D1CS | infrastructure   | WPA2-personal | 1     | 58             | 150          |     |
| 3        | NVRcs    | infrastructure   | NONE          | 11    | 47             | 150          |     |
| 4        | default  | infrastructure   | NONE          | 6     | 46             | 54           |     |
| 5        | wlan     | infrastructure   | WPA-personal  | 11    | 46             | 54           | -   |

| Wi-Fi               |                   |   |
|---------------------|-------------------|---|
| SSID                | GVT-D1CS          |   |
| Modo Network        | 🔵 Manage 💿 Ad-Hoc |   |
| Modo Segur.         | WPA2-personal     | ۲ |
| Tipo de encriptação | TKIP              | ۲ |
| chave 1 💿           |                   |   |

| WPS                      |          |       |  |
|--------------------------|----------|-------|--|
| Ativar WPS               |          |       |  |
| Código PIN               | 12345678 | Criar |  |
| Ligação PBC              | Ligar    |       |  |
| 🔘 Utilizar código PIN do | Ligar    |       |  |
| SSID                     |          |       |  |
| Código PIN do router     |          |       |  |

Figura 4.12 - Configurações Wi-Fi: Modo WPS PIN

#### 2. Escolha Utilizar Código PIN do Router.

Se o código PIN é gerado através do roteador, você deve inserir o código PIN obtido no campo **Utilizar Código PIN do Router**.

Clique em Ligar.

Ou você também pode gerar o código PIN através da câmera. O tempo de expiração desse código é de 120 segundos.

3. Clique em Criar.

Código PIN 12345678

Figura 4.13 - Gerar PIN

#### 4.3 Config. TCP/IP para Conexão com Rede Sem Fio

O endereço IP padrão para o adaptador de rede wireless é 192.168.1.64. Quando é conectada a rede wireless, é possível modificar o IP padrão.

#### Passos:

1. Entre na interface de configuração TCP/IP.

Configuração > Configuração Avançada > Rede > TCP/IP

Ou Configuração > Configuração Básica > Rede > TCP/IP

| TCP/IP Porta DDNS F    | PPPOE SNMP QoS FTP Wi-Fi |
|------------------------|--------------------------|
| Configurações da NIC   |                          |
| Selecione NIC          | wlan 🔻                   |
| DHCP                   |                          |
| Endereço IPv4          | 169.154.35.239           |
| Máscara Sub-Rede IPv4  | 255.255.255.0            |
| Gateway IPv4           |                          |
| Endereço multicast     |                          |
|                        |                          |
| Servidor DNS           |                          |
| Servidor DNS prefer.   |                          |
| Alternativo DNS Server |                          |

Figura 4.3 - Configurações TCP/IP

- 2. Selecione no campo NIC, "wlan".
- 3. Especifique o endereço IPv4, a máscara de sub-rede IPv4 e o Gateway Padrão.

O procedimento de configuração é o mesmo para configuração de LAN.

Se você deseja designar o endereço IP, clique na caixa de seleção para habilitar o DHCP.

## 5. Visualização ao Vivo

#### 5.1 Página de Visualização ao Vivo

#### Função:

A página de visualização ao vivo permite visualização de vídeo em tempo real, captura de imagens, especificar/ chamar predefinições e configurar parâmetros de vídeo.

Acesse a câmera IP para acessar a página de visualização ao vivo, ou clique em 😾 na barra de *menu* da página principal para acessar a página de visualização ao vivo.

#### Descrição da página de visualização ao vivo:

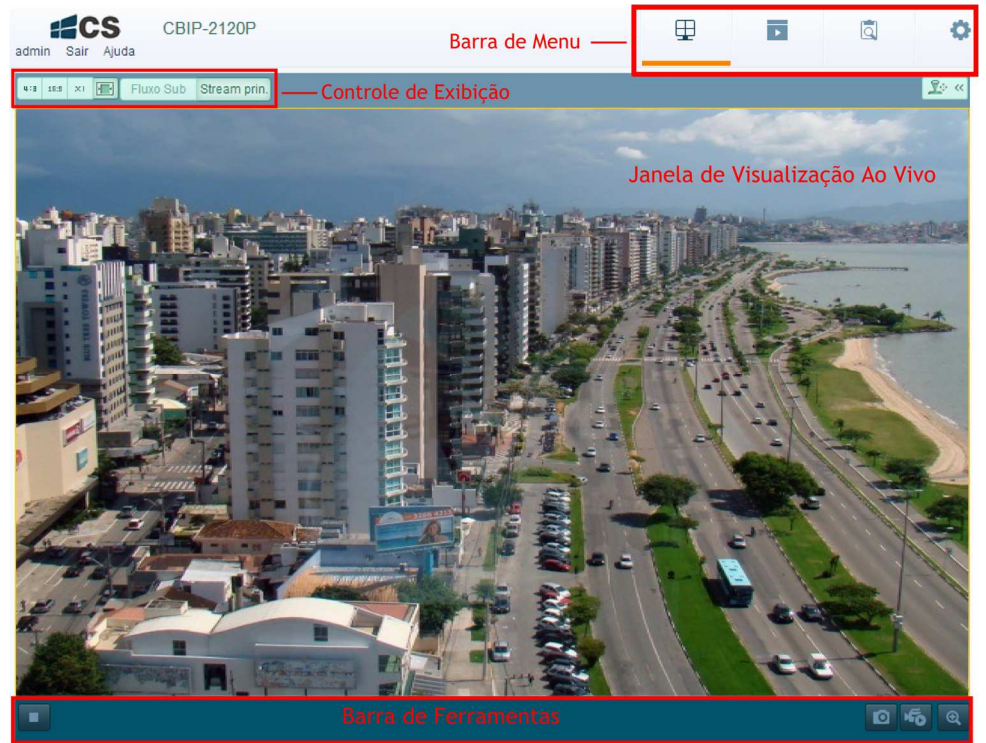

Figura 5.1 - Página de Visualização ao Vivo

#### Barra de Menu:

Clique em cada aba para acessar as interfaces de Visualização ao Vivo, Reprodução, Log e Configuração.

#### Controle de Exibição:

Clique em cada aba para ajustar o layout do tipo de stream da visualização ao vivo.

#### Janela de Visualização ao Vivo:

Exibe a visualização ao vivo.

#### Barra de Ferramentas:

Operações na página de visualização ao vivo, por exemplo, visualização ao vivo, captura, gravação, som ligado/desligado, áudio bidirecional, etc.

#### 5.2 Inicializando Visualização ao Vivo

Na janela de visualização ao vivo, ilustrada na Figura 5.1, clique em 💌 na barra de ferramentas para começar a visualização ao vivo da câmera.

|                                  | 105 Q                                                                                                    |  |  |  |  |  |
|----------------------------------|----------------------------------------------------------------------------------------------------|--|--|--|--|--|
|                                  | Figura 5.2 - Página de Visualização ao Vivo                                                                  |  |  |  |  |  |
|                                  | Tabela 5.1 - Descrição da Área de Visualização ao Vivo                                                       |  |  |  |  |  |
| Ícone                            | Descrição                                                                                                    |  |  |  |  |  |
|                                  | Começar/Parar a visualização ao vivo                                                                         |  |  |  |  |  |
| Ø                                | Capturar manualmente as imagens exibidas na visualização ao vivo e<br>salvá-las como um arquivo JPEG ou BMP. |  |  |  |  |  |
| <b>Б</b> /                       | Começar/parar manualmente a gravação.                                                                        |  |  |  |  |  |
|                                  | Ligar áudio e ajustar o volume/silenciar.                                                                    |  |  |  |  |  |
| <b>⊉</b> <sup>®</sup> , <b>⊻</b> | Habilitar/Desabilitar o áudio bidirecional.                                                                  |  |  |  |  |  |
| @ , @ <b>*</b>                   | Habilitar/Desabilitar a função PTZ.                                                                          |  |  |  |  |  |

**Nota:** Antes de usar a função de áudio bidirecional ou gravar usando áudio, especifique o Tipo de *Stream* para Vídeo e Áudio na Seção 6.4.

#### Modo de Tela Cheia

Você pode fazer dois cliques no vídeo ao vivo para mudar a visualização ao vivo atual para tela cheia ou voltar ao modo normal do modo de tela cheia

Vá às seguintes seções para mais informação:

• Definindo gravação remota na Seção 7.2 Definindo Agendamento de Gravação.

• Definindo a qualidade de imagem do vídeo ao vivo na Seção 6.1 Definindo Configurações Locais e na Seção 6.4.1 Definindo Configurações de Vídeo.

• Definindo o texto OSD no vídeo na Seção 6.5.2 Definindo Configurações OSD.

#### 5.3 Gravando e Capturando Imagens Manualmente

Na interface do modo de visualização ao vivo<u>, cl</u>ique em 🧧 na barra de ferramentas

para capturar as imagens ao vivo ou clique em bara gravar vídeo. Os diretórios das imagens e dos vídeos capturados podem ser modificados na página **Configuração** > **Configuração Local**. Para configurar o agendamento de gravação, vá à Seção 7.2.

**Nota:** As imagens capturadas serão salvas como arquivos JPEG ou BMP no seu computador.

## 6. Configuração da Câmera IP

#### 6.1 Definindo Configurações Locais

**Nota:** A configuração local refere-se às configurações de visualização ao vivo, arquivos de gravação e imagens capturadas. Os arquivos de gravação e as imagens capturadas são arquivos armazenados usando o navegador, com diretório no PC que executa o navegador.

#### Passos:

1. Entre na interface de Configuração Local: Configuração > Configuração Local

| Parâm. ao vivo                           |                                        |                                      |             |              |
|------------------------------------------|----------------------------------------|--------------------------------------|-------------|--------------|
| Protocolo                                | TCP                                    | O UDP                                | MULTICAST   | HTTP         |
| Perform. ao vivo                         | Retardamento m                         | n 🔘 Em Tempo Real                    | Equilibrado | 🔵 Melhor flu |
| Regras                                   | Activar                                | Inactivo                             |             |              |
| Image Format                             | JPEG                                   | BMP                                  |             |              |
| Tamanho fich. grav.                      | © 256M                                 | <ul> <li>512M</li> </ul>             | 0 1G        | Newser       |
| Tamanho fich. grav.                      | © 256M                                 | ● 512M                               | 0 1G        | _            |
| Guardar como                             | C:\Users\khronos\                      | Web\RecordFiles                      |             | Navegar      |
| Guardar download fich. p/                | C:\Users\khronos\                      | Web\DownloadFiles                    |             | Navegar      |
|                                          |                                        |                                      |             |              |
| Defin.imag/clipe                         |                                        |                                      |             |              |
|                                          |                                        | MahlCantura Eilan                    |             | Navegar      |
| Guar. ins. p/                            | C:\Users\khronos\                      | vveb/Capturernes                     |             |              |
| Guar. ins. p/<br>Guar. inst. ao repr. p/ | C:\Users\khronos\<br>C:\Users\khronos\ | Web\Captureriles<br>Web\PlaybackPics |             | Navegar      |

Figura 6.1 - Interface de Configuração Local

#### Defina as seguintes configurações:

• Parâmetros de Visualização ao Vivo: Defina o tipo do protocolo e o desempenho da visualização ao vivo.

• Tipo de Protocolo: TCP, UDP, MULTICAST e HTTP são selecionáveis.

**TCP:** Garante entrega completa do fluxo de informação e uma qualidade de vídeo melhor, mas a transmissão em tempo-real será prejudicada.

UDP: Fornece fluxo de áudio e vídeo em tempo real.

**HTTP:** Permite a mesma qualidade do TCP sem especificar portas de *streaming* em alguns ambientes de rede.

**MULTICAST:** É recomendado selecionar o tipo MCAST quando está sendo usada a função Multicast. Para informações detalhadas sobre Multicast, vá à Seção 6.3.1 **Configurações TCP/IP**.

• Desempenho da Visualização ao Vivo: Ajuste o desempenho da visualização ao vivo para "Retardamento Curto (Delay)", "Em Tempo Real", "Equilibrado" ou "Melhor Fluidez".

• **Configurações dos Arquivos Gravados:** Defina o diretório de destino dos arquivos de vídeo gravados. Válido para os arquivos capturados com o navegador.

◆ Tamanho do arquivo de gravação: Selecione o tamanho dos arquivos de vídeo para gravação, é possível selecionar 256M, 512M ou 1G. Depois de selecionar, o valor máximo do tamanho de arquivo gravado será o valor especificado.

• Salvar arquivos de gravação: Especifique o diretório de destino para os arquivos de vídeo gravados manualmente.

• Salvar arquivos baixados: Especifique o diretório para os arquivos de vídeo baixados no modo de reprodução.

• **Configurações de imagem e recortes de vídeo:** Especifique os destinatários das imagens capturadas e dos arquivos de vídeo recortados. Válido para as imagens capturadas com o navegador.

Salvar snapshots na visualização ao vivo: Especifique o diretório de destino das imagens capturadas manualmente no modo de visualização ao vivo.

• Salvar snapshots durante a reprodução: Especifique o diretório de destino das imagens capturadas no modo de reprodução.

• Salvar recortes de vídeos: Especifique o diretório de destino dos arquivos de vídeo recortados no modo de reprodução.

Nota: Para alterar o diretório de onde são salvos os vídeos e as imagens, clique em

Navegar . Posteriormente em Salvar, para efetivar as configurações.

#### 6.2 Definindo Configurações de Tempo

#### Função:

Nessa seção, contém instruções para configurar o tempo de sincronização e as configurações de tempo.

#### Passos:

1. Entre na interface de Configurações de Tempo:

#### Configuração > Configuração Básica > Sistema > Configurações de Tempo

#### Ou Configuração > Configuração Avançada > Sistema > Configurações de Tempo

| Informações sobre o dispositivo | Configurações de tempo Mar      | nutenção RS232 DST                     |
|---------------------------------|---------------------------------|----------------------------------------|
| Fuso horário                    | GMT-03:00) Georgetown, Brasilia | T                                      |
| Configurações de tempo          |                                 |                                        |
| ○ NTP                           |                                 |                                        |
| Endereço serv. ti               | me.windows.com                  |                                        |
| Porta NTP 1                     | 23                              |                                        |
| Intervalo 1                     | 440                             | min                                    |
| Time Sync Manual.               |                                 |                                        |
| Tempo dispositivo               | 014-07-17T15:13:10              |                                        |
| Definir tempo 20                | 014-07-17T15:12:56              | Sincronizar. com o tempo de computador |

Figura 6.2 - Configurações de Tempo

• Selecionando o Fuso Horário.

Selecione o Fuso Horário que está mais próximo da sua localização na lista suspensa.

- Sincronizando o Tempo pelo Servidor NTP.
- (1) Clique na caixa de seleção para habilitar a função NTP.
- (2) Configure as seguintes configurações:

Endereço do Servidor: endereço IP do servidor NTP.

Porta NTP: Porta do servidor NTP.

Intervalo: O intervalo de tempo entre duas ações de sincronização com o servidor NTP.

| Configurações de ter | mpo              |     |
|----------------------|------------------|-----|
| NTP                  |                  |     |
| Endereço serv.       | time.windows.com |     |
| Porta NTP            | 123              |     |
| Intervalo            | 1440             | min |

Figura 6.3 - *Time Sync* pelo Servidor NTP

Efetuar a sincronização de tempo manualmente:

Habilite a função Manual Time Sync, depois clique na caixa de horário e

posteriormente selecione a data e horário a partir do calendário suspenso (

**Nota:** Você pode também selecionar a caixa de seleção Sincronizar com o Relógio do Computador, para sincronizar o relógio da câmera, que será o mesmo do computador.

| Time Sync Manual. |                     |                                          |
|-------------------|---------------------|------------------------------------------|
| Tempo dispositivo | 2014-07-17T15:13:10 |                                          |
| Definir tempo     | 2014-07-17T15:12:56 | 🔲 Sincronizar. com o tempo de computador |

Figura 6.4 - Time Sync Manual

#### 6.3 Definindo Configurações de Rede

#### 6.3.1 Definindo Configurações TCP/IP

#### Função:

As configurações TCP/IP devem ser configuradas corretamente antes de operar a câmera na rede. A câmera suporta tanto o IPv4 como o IPv6. As duas versões podem ser

| -                   |     | Jul | 2014 🕨 🍽 |      |     | 44 4 |
|---------------------|-----|-----|----------|------|-----|------|
| Dom                 | Seg | Ter | Qua      | Qui  | Sex | Sab  |
| 29                  | 30  | 1   | 2        | 3    | 4   | 5    |
| 6                   | 7   | 8   | 9        | 10   | 11  | 12   |
| 13                  | 14  | 15  | 16       | 17   | 18  | 19   |
| 20                  | 21  | 22  | 23       | 24   | 25  | 26   |
| 27                  | 28  | 29  | 30       | 31   | 1   | 2    |
| 3                   | 4   | 5   | 6        | 7    | 8   | 9    |
| Hora 15 : 24 : 24 🗧 |     |     |          |      |     |      |
|                     |     |     | [        | Hoje | 9   | ОК   |

configuradas simultaneamente sem entrar em conflito uma com a outra, e, pelo menos, uma versão de IP deve ser configurada.

#### Passos:

1. Entre na interface de configurações TCP/IP:

Configuração > Configuração Básica > Rede > TCP/IP

Ou Configuração > Configuração Avançada > Rede > TCP/IP

| CP/IP Porta DDNS PF      | PPOE SNMP QoS FTP Wi-Fi | UPnP™ E-mail NAT           |
|--------------------------|-------------------------|----------------------------|
| Configurações da NIC     |                         |                            |
| Selecione NIC            | lan 🔻                   |                            |
| Tipo NIC                 | Auto 🔻                  |                            |
| DHCP                     |                         |                            |
| Endereço IPv4            | 168.485.952.2           |                            |
| Máscara Sub-Rede IPv4    | 255.255.255.0           |                            |
| Gateway IPv4             | 168.485.12.159          |                            |
| Modo IPv6                | Anúncio da rota 🔹       | Visualizar anúncio da rota |
| Endereço IPv6            |                         |                            |
| Máscara de sub-rede IPv6 | 0                       |                            |
| Gateway IPv6             |                         |                            |
| Endereço Mac             | 44:19:b6:14:a3:60       |                            |
| MTU                      | 1500                    |                            |
| Endereço multicast       |                         |                            |
|                          |                         |                            |
| Servidor DNS             |                         |                            |
| Servidor DNS prefer.     | 8.8.8.8                 |                            |
| Alternativo DNS Server   |                         |                            |

Figura 6.5 - Configurações TCP/IP

2. Defina as configurações básicas da rede, incluindo o Tipo NIC, Endereço IPv4 ou IPv6, Máscara de Sub-Rede, IPv4 ou IPv6, *Gateway* Padrão IPv4 ou IPv6, configurações MTU e Endereço *Multicast*.

#### Nota:

• A faixa de valores válidos de MTU é 500 ~ 1500.

• *Multicast* envia um fluxo para o endereço do grupo *multicast* de e permite que vários clientes adquiram o fluxo ao mesmo tempo solicitando uma cópia do endereço do grupo *multicast*. Antes de utilizar esta função, você tem que habilitar a função *Multicast* do seu roteador.

3. Clique em Salvar para salvar as configurações acima.

#### Nota:

É necessário reiniciar o navegador para efetivar as configurações.

#### Função:

Você pode configurar o n°. de porta da câmera, por exemplo porta HTTP, RTSP e HTTPS.

#### Passos:

1. Entre na interface de Configurações de Porta:

Configuração > Configuração Básica > Rede > Porta

Ou Configuração > Configuração Avançada > Rede > Porta

| TCP/I | P Porta DDNS | PPPoE SNMP QoS FTP | Wi-Fi UPnP™ E-mail NAT |
|-------|--------------|--------------------|------------------------|
|       |              |                    |                        |
| P     | orta HTTP    | 80                 |                        |
| P     | orta RTSP    | 554                |                        |
| P     | orta HTTPS   | 443                |                        |
| P     | orta SDK     | 8000               |                        |

Figura 6.6 - Configurações de Porta

2. Especifique a porta HTTP, porta RTSP e porta HTTPS da câmera.

**Porta HTTP:** O número padrão da porta é 80, e pode ser alterado para qualquer outro número que não esteja ocupado.

**Porta RTSP:** O número padrão da porta é 554, e pode ser alterado para qualquer outro número que não esteja ocupado.

**Porta HTTPS:** O número padrão da porta é 443, e pode ser alterado para qualquer outro número que não esteja ocupado.

**Porta Server:** O número padrão da porta é 8000, e pode ser alterado para qualquer outro número na faixa entre 2000 até 65535.

3. Clique em Salvar para salvar as configurações.

#### Nota:

• É necessário reiniciar o navegador para efetivar as configurações.

• Ao iniciar a conexão com a câmera via navegador é necessário inserir número da porta após endereço IP. Exemplo: 192.0.0.64:8000.

#### 6.3.3 Definindo Configurações DDNS

#### Função:

Se sua câmera foi configurada para usar PPPoE como padrão de conexão de rede, você pode usar o DNS dinâmico (DDNS) para acesso à rede.

#### Antes de começar:

O registro do servidor DDNS é necessário antes de prosseguir com as configurações DDNS da câmera.

#### Passos:

1. Entre na interface de Configurações DDNS:

#### Configuração > Configuração Avançada > Rede > DDNS

| TCP/IP Porta DDNS | PPPoE SNMP QoS FTP Wi-Fi UPnP™ E-mail NAT |
|-------------------|-------------------------------------------|
| Activar DDNS      |                                           |
| Tipo DDNS         | DynDNS 🔻                                  |
| Endereço serv.    |                                           |
| Domínio           |                                           |
| Porta             | 0                                         |
| Nome de usuário   |                                           |
| Palavra-passe     |                                           |
| Confirmar         |                                           |

Figura 6.7 - Configurações DDNS

2. Selecione a opção Habilitar DDNS para habilitar esta característica.

3. Selecione o **Tipo DDNS**. Três tipos de DDNS são selecionáveis: NO-IP, Servidor IP e DynDNS.

• DynDNS:

#### Passos:

(1) Entre no Endereço do Servidor do DynDNS (por exemplo members.dyndns.org).

(2) No campo de texto  ${\sf Domínio},$  insira o nome do domínio obtido no website do DynDNS.

(3) Insira a **Porta** do servidor DynDNS.

- (4) Insira o Nome de Usuário e a Senha registrada no website do DynDNS.
- (5) Clique em Salvar para salvar as configurações.
  - HiDDNS:

#### Passos:

- (1) Insira o Endereço do Servidor do Servidor IP.
- (2) Clique em Salvar para salvar as configurações.

#### Nota:

Para o Servidor IP, você deve especificar um IP estático, máscara de *sub-rede*, gateway e DNS preferencial do ISP. O Endereço do Servidor deve ser inserido com o endereço de IP estático do computador que executa o software do Servidor de IP.

| TC | P/IP Porta DDNS | PPPoE SNMP QoS FTP Wi-Fi UPnP™ E-mail NA | ١T |
|----|-----------------|------------------------------------------|----|
|    |                 |                                          |    |
|    | Activar DDNS    |                                          |    |
|    | Tipo DDNS       | HIDDNS T                                 |    |
|    | Endereço serv.  | www.hiddns.com                           |    |
|    | Domínio         | 453161981                                |    |
|    |                 |                                          |    |

Figura 6.8 - Configurações do Servidor IP

NO-IP

#### Passos:

- (1) Entre no Endereço do Servidor do NO-IP.
- (2) No campo de texto Domínio, entre o nome do domínio obtido no website do NO-

IP.

- (3) Entre a Porta do servidor NO-IP.
- (4) Entre o Nome de Usuário e a Senha registrada no website do NO-IP.
- (5) Clique em Salvar para salvar as configurações.

Nota: É necessário reiniciar o navegador para efetivar as configurações.

| TCP/IP | Porta      | DDNS | PPPoE | SNMP | QoS | FTP | Wi-Fi | UPnP™ | E-mail | NAT |
|--------|------------|------|-------|------|-----|-----|-------|-------|--------|-----|
| A C    | ctivar DDI | 1S   |       |      |     |     |       |       |        |     |
| Tipo   | DDNS       |      | NO-   | P    |     |     | T     |       |        |     |
| Ende   | ereço sen  | ν.   |       |      |     |     |       |       |        |     |
| Dom    | ínio       |      |       |      |     |     |       |       |        |     |
| Porta  | a .        |      | 0     |      |     |     |       |       |        |     |
| Nom    | ie de usu  | ário |       |      |     |     |       |       |        |     |
| Pala   | vra-passe  | e    |       |      |     |     |       |       |        |     |
| Conf   | firmar     |      |       |      |     |     |       |       |        |     |

Figura 6.9 - Configurações do Servidor NO-IP

| 6.3.4 Definindo Configurações | PPPoE |
|-------------------------------|-------|
|-------------------------------|-------|

#### Passos:

1. Entre na interface de Configurações PPPoE:

Configuração >Configuração Avançada> Rede > PPPoE

| TCP/IP Porta DDNS | PPPoE SNMP | QoS FTP | Wi-Fi U | IPnP™ E | -mail NAT |
|-------------------|------------|---------|---------|---------|-----------|
| Activar PPPoE     |            |         |         |         |           |
| IP Dinâmico       | 0.0.00     |         |         |         |           |
| Nome de usuário   |            |         |         |         |           |
| Palavra-passe     |            |         |         |         |           |
| Confirmar         |            |         |         |         |           |

Figura 6.10 - Configurações PPPoE

- 2. Selecione a caixa Habilitar PPPoE para habilitar esta função.
- 3. Insira o Nome de Usuário, Senha, e Confirme senha para acesso PPPoE.

Nota: O Nome de Usuário e a Senha devem ser designados pelo seu ISP.

4. Clique em Salvar para salvar e sair da interface.

Nota: É necessário reiniciar o navegador para efetivar as configurações.
### 6.3.5 Definindo Configurações SNMP

### Função:

Você pode configurar a função SNMP para obter o status da câmera, parâmetros e informações relativas a alarmes, assim como gerenciar a câmera remotamente quando ela está conectada à rede.

### Antes de começar:

Antes de definir o SNMP, faça o download do software SNMP e gerencie o equipamento para receber informação de câmera via porta SNMP. Ao definir o TRAP de Endereços, uma câmera pode enviar os eventos e mensagens de exceção de alarme ao centro de vigilância.

**Nota:** A versão SNMP selecionada deve ser a mesma que a do software SNMP. Você também precisa usar uma versão diferente de acordo com o nível de segurança necessário. O SNMP V1 não oferece segurança, e o SNMP V2 requer senha para acesso. O SNMP V3 fornece criptografia, e se você usar a terceira versão, o protocolo HTTPS deve ser ativado.

#### Passos:

1. Entre na interface de Configurações SNMP:

### Configuração > Configuração Avançada> Rede > SNMP

| SNMP v1/v2                 |              |
|----------------------------|--------------|
| Activar SNMPv1             |              |
| Activar SNMPv2c            |              |
| Escrev.Comun.SNMP          | private      |
| Ler comunidade SNMP        | public       |
| Endereço amrmadilha        |              |
| Porta Trap                 | 162          |
| Comunidade armadilha       | public       |
|                            |              |
| SNMP v3                    |              |
| Activar SNMPv3             |              |
| Ler Nome Util.             |              |
| Nivel de Segurança         | auth, priv 🔻 |
| Algoritmo de Autenticação  | MD5 SHA      |
| Password Authentication    |              |
| Algoritmo de chave privada | • DES AES    |
| Private-chave de senha     |              |
| Escreva UserName           |              |
| Nivel de Segurança         | auth, priv 🔻 |
| Algoritmo de Autenticação  | ● MD5 ○ SHA  |
| Password Authentication    |              |
| Algoritmo de chave privada | • DES 💿 AES  |
| Private-chave de senha     |              |
|                            |              |
| Outras definições SNMP     |              |
| Porta SNIMP                | 161          |

Figura 6.11 - Configurações SNMP

2. Selecione a caixa de seleção correspondente (Activar SNMPv2c, Activar SNMPv1, Activar SNMPv3) para habilitar essa função.

3. Defina as configurações SNMP.

**Nota:** As configurações do software SNMP devem ser as mesmas que as configurações escolhidas nesta seção.

4. Clique em Salvar para salvar e finalizar as configurações.

Nota: É necessário reiniciar o navegador para efetivar as configurações.

### Função:

O IEEE 802.1X é suportado pela câmera IP. Quando o recurso está ativado, os dados da câmera são protegidos e é necessária a autenticação do usuário ao conectar uma câmera com a rede protegida pelo IEEE 802.1X.

#### Antes de começar:

O servidor de autenticação deve ser configurado. Por favor, aplique e registre um nome de usuário e uma senha para 802.1X no servidor.

#### Passos:

1. Entre na interface de configurações 802.1X:

### Configuração > Configuração Avançada> Rede > 802.1X

| TCP/IP Porta DDNS   | PPPoE SNMP | 802.1X | QoS FTP | UPnP™ | E-mail | NAT |
|---------------------|------------|--------|---------|-------|--------|-----|
|                     |            |        |         |       |        |     |
| Activar IEEE 802.1X |            |        |         |       |        |     |
| Protocolo           | EAP-MD5    |        | T       |       |        |     |
| Versão EAPOL        | 1          |        | T       |       |        |     |
| Nome de usuário     |            |        |         |       |        |     |
| Palavra-passe       |            |        |         |       |        |     |
| Confirmar           |            |        |         |       |        |     |
|                     |            |        |         |       |        |     |

Figura 6.12 - Configurações 802.1X

2. Selecione a opção Habilitar IEEE 802.1X para ativar o recurso.

Defina as configurações 802.1X, incluindo a versão EAPOL, nome de usuário e a senha.

Nota: A versão EAPOL deve corresponder a do roteador ou do switch.

- 3. Entre o nome de usuário e a senha para acessar o servidor.
- 4. Clique em Salvar para finalizar as configurações.

### Nota:

- É necessário reiniciar o navegador para efetivar as configurações.
- A Câmera CCIP 2110 PW não suporta 802.1X, devido suas configurações Wi-Fi.

# 6.3.7 Definindo Configurações QoS

### Função:

A QoS (Qualidade de Serviço) pode ajudar a resolver o congestionamento e atraso na rede configurando a prioridade de envio de dados.

#### Passos:

1. Entre na interface de configurações QoS:

Configuração >Configuração Avançada> Rede > QoS

| TCP/IP Porta DDNS PF | PoE SNMP 802.1X | QoS FTP | UPnP™ E-mail NAT |
|----------------------|-----------------|---------|------------------|
|                      |                 |         |                  |
| Video/Audio DSCP     | 0               |         |                  |
| Evento/Alarme DSCP   | 0               |         |                  |
| Controlo DSCP        | 0               |         |                  |

Figura 6.13 - Configurações QoS

2. Defina as configurações QoS, incluindo vídeo/áudio DSCP, evento/alarme DSCP e gerenciamento DSCP.

A faixa válida de valores DSCP é 0-63. Quanto maior o valor de DSCP, maior a prioridade.

**Nota:** DSCP refere-se a *Differentiated Service Code Point* - Ponto de Código de Serviço Diferenciado; e o valor de DSCP é utilizado no cabeçalho IP para indicar a prioridade dos dados.

3. Clique em Salvar para salvar as configurações.

Nota: É necessário reiniciar o navegador para efetivar as configurações.

### 6.3.8 Definindo Configurações FTP

#### Função:

Você pode configurar as informações do servidor FTP para habilitar o upload de imagens capturadas para o servidor FTP. As imagens capturadas podem ser disparadas por eventos ou por tempo.

#### Passos:

1. Entre na interface de configurações FTP:

### Configuração > Configuração Avançada > Rede > FTP

| TCP/IP Porta DDNS F     | PPPOE SNMP 802.1X QoS <b>FTP</b> UPnP™ E-mail NAT |
|-------------------------|---------------------------------------------------|
| Endereco serv           | 0.0.0                                             |
| Porta                   | 21                                                |
| Nome de usuário         | Anónimo                                           |
| Palavra-passe           |                                                   |
| Confirmar               |                                                   |
| Estrutura de diretorios | Guardar na raiz do directório.                    |
| Diret.princip.          | Use Nome do dispositivo                           |
| Directório parental.    | Use Nome da Câmera 🔻                              |
| Tipo de upload          | Enviar foto                                       |

Figura 6.14 - Configurações FTP

2. Defina as configurações FTP; o nome de usuário e senha são exigidos para acessar ao servidor FTP.

**Diretório**: No campo **Estrutura de Diretórios**, você pode selecionar o diretório raiz, diretório principal e subdiretório. Quando o diretório principal é selecionado, você tem a opção de usar o nome do dispositivo, número do dispositivo ou IP do dispositivo para o nome do diretório; e quando o subdiretório é selecionado, você pode usar o nome da câmera ou o número da câmera como nome do diretório.

Tipo Upload: Para habilitar o upload da imagem capturada para o servidor de FTP.

Acesso Anônimo ao servidor FTP (caso o nome de usuário e a senha não serão solicitados): Selecione a caixa de seleção Anónimo para habilitar o acesso anônimo ao servidor FTP.

Nota: A função de acesso anônimo deve ser suportada pelo servidor de FTP.

3. Clique em Salvar para salvar as configurações.

**Nota:** Se você quer fazer o upload das imagens capturadas no servidor FTP, deverá habilitar a captura contínua ou disparada por evento na página de captura instantânea. Para informações detalhadas, por favor, consulte a *Seção 7.3 Definindo Configurações de Captura (Instantâneo)*.

# 6.3.9 Definindo Configurações UPnP™

Universal Plug and Play (UPnP™) é uma arquitetura de leitura que fornece compatibilidade entre equipamentos de leitura, software e outros dispositivos de hardware. O protocolo UPnP permite que dispositivos se conectem perfeitamente, simplificando a implementação de redes em casa e em ambientes corporativos. Com a

função ativada, você não precisa configurar o mapeamento para cada porta, e a câmera estará conectada à Rede de Longa Distância (*Wide Area Network - WAN*) através do roteador.

### Passos:

1. Entre na interface de configurações UPnP™.

# Configuração > Configuração Avançada> Rede > UPnP

2. Clique na caixa de seleção para habilitar a função UPnP™.

O nome do dispositivo, quando detectado online, pode ser editado.

|              |     |           | 002.17     | 405    | FIP | Obub | E-mail | NAT |
|--------------|-----|-----------|------------|--------|-----|------|--------|-----|
|              |     |           |            |        |     |      |        |     |
| Activar UpnP |     |           |            |        |     |      |        |     |
| Alcunha      | UPN | P CBIP-21 | 120P - 454 | 258712 |     |      |        |     |

Figura 6.15 - Definindo Configurações UPnP

### 6.3.10 Definindo Configurações de E-mail

O sistema pode ser configurado para enviar uma notificação de e-mail para todos os receptores designados se um evento de alarme é detectado, por exemplo, evento de detecção de movimento, perda de vídeo, etc.

### Antes de começar:

Configure o servidor DNS em **Configuração Básica> Rede > TCP/IP** ou **Configuração Avançada> Rede > TCP/IP** antes de usar a função de e-mail.

### Passos:

1. Entre na interface de configurações TCP/IP:

Configuração > Configuração Básica> Rede > TCP/IP ou Configuração > Configuração Avançada> Rede > TCP/IP, para definir os Endereços IPv4, IPv4 Sub-rede Máscara, Gateway IPv4 Padrão e o servidor DNS.

Nota: Vá à Seção 6.3.1 Definindo Configurações TCP/IP para maiores informações.

2. Entre na interface de configurações de E-mail:

# Configuração > Configuração Avançada> Rede > E-mail

| P/IP Porta DDNS             | PPPoE SNMP 802.1X G | QoS FTP UPnP™ E-mail N |
|-----------------------------|---------------------|------------------------|
|                             |                     |                        |
| Remetente                   |                     |                        |
| Remetente                   |                     |                        |
| E-mail remet.               | Test@gmail.com      |                        |
| Servidor SMTP               | smtp.236xmail.com   |                        |
| Porta SMTP                  | 25                  |                        |
| Ativar SSL                  |                     |                        |
| Intervalo                   | 2s                  | 🔻 🔲 Imagem anexa       |
| Autenticação                |                     |                        |
| Nome de usuário             |                     |                        |
| Palavra-passe               |                     |                        |
| Confirmar                   |                     |                        |
|                             |                     |                        |
| Destinatário                |                     |                        |
| Recetor1                    |                     |                        |
| Ender.Recetor 1             |                     |                        |
| Recetor2                    |                     |                        |
|                             |                     |                        |
| Ender.Recetor 2             |                     |                        |
| Ender.Recetor 2<br>Recetor3 |                     |                        |

Figura 6.16 - Configurações de E-mail

3. Defina as configurações seguintes:

• **Remetente:** O nome do remetente de e-mail.

• Servidor SMTP: O endereço do servidor SMTP ou nome do host IP (Por exemplo, smtp.263xmail.com).

• Porta SMTP: A porta TCP/IP padrão para SMTP é 25. E a porta SMTP SSL é 465.

• Habilitar SSL: Clique na caixa de seleção para habilitar SSL se é necessário para o servidor SMTP.

• Imagem anexada: Selecione a opção de "Imagem Anexada" se você quiser enviar e-mails com imagens de alarme anexadas.

• Intervalo: O intervalo refere-se ao tempo entre dois envios das imagens

anexadas.

• Autenticação (opcional): Se o seu servidor de e-mail requer autenticação, escolha esta opção para usar a autenticação de *login* para este servidor e digite o nome do usuário e senha.

• **Escolha receptor:** Selecione o receptor ao qual o e-mail enviado. Até três receptores podem ser configurados.

- **Receptor:** O nome do usuário que será notificado.
- Endereço do receptor: O endereço de e-mail do usuário que será notificado.
- 4. Clique em Salvar para salvar as configurações.

### 6.3.11 Definindo Configurações NAT (Network Address Translation)

1. Entre na interface de configurações NAT.

### Configuração > Configuração Avançada > Rede > NAT

2. Escolha o modo de mapeamento da porta.

• Para o mapeamento de porta com número da porta padrão, você pode escolher o Modo de Mapeamento Porta como Automático.

• Para o mapeamento de porta com números de porta personalizados, você pode escolher Modo de Mapeamento Porta como Manual.

Para o mapeamento de porta manual, você mesmo pode personalizar o valor do número da porta.

| TCP/IP | Porta DDNS PPPoE        | SNMP 802.1X   | QoS FTP UPnP™ E  | -mail NAT  |
|--------|-------------------------|---------------|------------------|------------|
| A      | ctivar Mapping de Porta |               |                  |            |
| Tipo   | de Mapping de Porta Aut | tomático      | ¥                |            |
|        | Tipo de Porta           | Porta externa | IP WAN do router | Estado     |
| 1      | HTTP                    | 10000         | 0.0.0.0          | Não válido |
| 1      | RTSP                    | 554           | 0.0.0.0          | Não válido |
|        | Porta SDK               | 8000          | 0.0.0.0          | Não válido |

Figura 6.17 - Definindo Configurações NAT

3. Clique em Salvar para salvar as configurações.

# 6.4.1 Definindo Configurações de Vídeo

### Passos:

1. Entre na interface de Configurações de Vídeo:

Configuração >Configuração Básica> Vídeo / Áudio > Vídeo Ou Configuração > Configuração Avançada> Vídeo / Áudio > Vídeo

| Video          |                      |          |
|----------------|----------------------|----------|
|                |                      |          |
| Tipo de Stream | Stream principNormal | •        |
| Tipo de vídeo  | Stream de vídeo      | •        |
| Resolução      | 1280*720P            | •        |
| Tipo taxa bits | Variável             | •        |
| Qualid. vídeo  | Médio                | Ŧ        |
| Frame Rate     | 30                   | <b>v</b> |
| Taxa bits máx. | 2048                 | Kbps     |
| Codific. Vídeo | H.264                | •        |
| I Interv.frame | 50                   |          |
| SVC            | Fechado              | T        |

Figura 6.18 - Definindo Configurações de Vídeo

2. Selecione o **Tipo de Stream** da câmera entre stream principal (normal) ou substream.

O *stream* principal é normalmente usado para gravação e visualização ao vivo com boa largura de banda, e o sub-*stream* pode ser usado para visualização ao vivo quando a largura de banda é limitada.

3. Você pode configurar os seguintes parâmetros para o *stream* principal ou substream:

### Tipo de Vídeo:

Selecione o tipo de *stream*: Stream de Áudio ou Vídeo e Áudio. O áudio será gravado somente quando a opção **Tipo de Vídeo** for selecionada como **Vídeo e Áudio**.

#### Resolução:

Selecione a resolução da saída de vídeo.

### Tipo de Taxa de Bits:

Selecione a taxa de bits como constante ou variável.

#### Qualidade de Vídeo:

Quando o tipo de taxa de bits é selecionado como Variável, 6 (seis) níveis de qualidade de vídeo são selecionáveis.

#### Frame Rate:

Selecione uma taxa de quadros (*Frame Rate*) entre 1/16 ~ 25 fps. A taxa de quadros (*Frame Rate*) descreve a frequência com a qual o fluxo de vídeo é atualizado e é medida em quadros por segundo (fps). Uma taxa de quadros alta é vantajosa quando há movimento no fluxo de vídeo, uma vez que mantém a qualidade de imagem.

#### Taxa de Bits máxima:

Especifique a máximo. taxa de bits para 32 ~ 16384 Kbps. O valor mais elevado corresponde à qualidade de vídeo superior, mas uma faixa de banda maior é necessária.

#### Codificação de vídeo:

Se o tipo de fluxo é definido como *stream* principal, é possível selecionar somente a codificação H.264. Se o tipo de fluxo é definido como sub-*stream*, é possível selecionar as codificações H.264 e MJPEG.

**Nota:** A codificação de vídeo suportada pode variar de acordo com as diferentes plataformas.

#### Intervalo de Frames:

Especifique o intervalo de frames entre 1~400.

SVC:

Codificação de Vídeo Escalável (Scalable Video Coding), é uma norma para compressão de vídeo H.264/AVC. Especifique-a como OFF ou ON de acordo com a disposição das suas configurações.

4. Clique em Salvar para salvar as configurações.

#### 6.4.2 Definindo Configurações de Áudio

#### Passos:

1. Entre na interface de Configurações de Áudio

# Configuração > Configuração Básica> Vídeo / Áudio > Áudio

Ou Configuração > Configuração Avançada> Vídeo / Áudio > Áudio

| Vídeo Áudio       |       |    |
|-------------------|-------|----|
| Codific. áudio    | G.726 | T  |
| Entr. áudio       | Micln | T  |
| Volume de entrada |       | 50 |

Figura 6.19 - Configurações de Áudio

# 2. Defina as configurações seguintes.

**Codificação de Áudio:** G.711 ulaw, G.711alaw, G.726, e MP2L2 são selecionáveis. Se a opção MP2L2 é selecionada, as taxas de 32kbps, 64kbps, e 128kbps são suportados.

3. Clique em Salvar para salvar as configurações.

# 6.5 Definindo Parâmetros de Imagem

# 6.5.1 Definindo Parâmetros de Vídeo

### Função:

Você pode especificar a qualidade de imagem da câmera. Incluindo ajustes de imagem, exposição, alteração entre dia/noite, luz de fundo, equilíbrio de brancos, ajuste de vídeo, etc.

Nota: Os parâmetros de exibição variam de acordo com os diferentes modelos de câmera.

### Passos:

1. Entre na interface de Configurações de Vídeo:

# Configuração > Configuração Básica > Imagem > Configurações de Vídeo

# Ou Configuração > Configuração Avançada > Imagem > Configurações de Vídeo

2. Selecione os parâmetros de imagem da câmera.

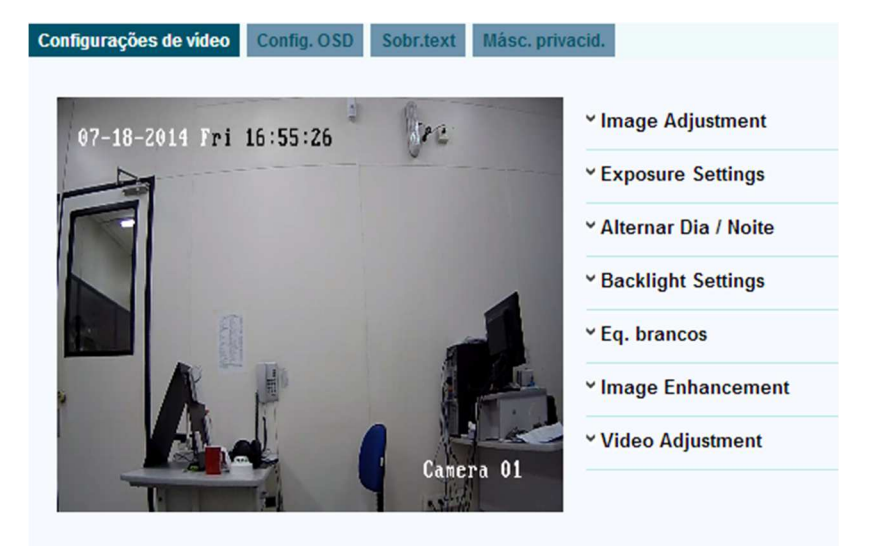

Figura 6.20 - Configurações de Vídeo

### Descrição dos parâmetros de configuração

### Configurações de Exposição:

#### Prevenção de Superexposição

Habilitar ou desativar a função neste campo.

#### Tempo de Exposição

Faixa de valores entre 1/3 e 1/100.000 s. Ajuste-a de acordo com a condição de iluminação.

#### Alternar Dia/Noite:

#### Alternar Dia/Noite

Dia, Noite e Automático são selecionáveis.

#### Sensibilidade

Esta configuração é exibida quando na opção "Alterar Dia/Noite" é selecionado "Automático". Você pode escolher a sensibilidade da mudança entre alto, normal e baixo.

#### **Filtering Time**

É o tempo de comutação entre Dia/Noite. Você pode ajustar esse tempo entre 5 s e 120 s.

#### Prevenção da Sobreexposição (Smart IR)

O usuário pode selecionar como ativado/desativado. A prevenção de exposição atua na alteração e equilíbro da luminosidade através do LED infravermelho.

# Configurações de Retroiluminação:

### Área BLC

Área BLC é a área sensível à intensidade da luz; Para cima, Para baixo, Esquerda, Direita e Centro são selecionáveis.

#### WDR

Amplo Alcance Dinâmico (*Wide dynamic range*) é utilizado quando há um alto contraste entre a área com luminosidade e a área escura da imagem.

### Balanço de Branco:

A figura abaixo mostra o tipo de balanço de branco selecionável. Você pode escolhêlo de acordo com a condição de detecção da imagem. Por exemplo, se na cena de gravação há uma lâmpada fluorescente, escolha o tipo de balanço de branco como lâmpada fluorescente.

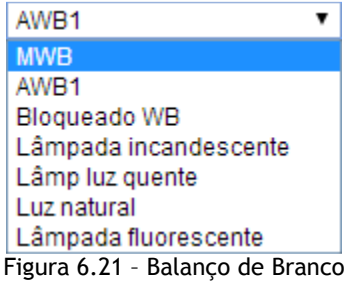

### Realce da Imagem:

#### Redução de Ruído Digital

Próximo, Modo Normal e Modo Expert são selecionáveis.

#### Redução do Nível de Ruído

Ajustar a redução do nível de ruído somente é válido quando a função DNR está habilitada.

#### Ajuste de Vídeo:

### Espelho

A função Espelho permite visualizar outro aspecto da imagem. Você pode inverter a imagem horizontalmente e verticalmente.

#### Frequência de Vídeo

50 Hz e 60 Hz são selecionáveis. Escolha de acordo com as diferentes frequências de vídeo; normalmente 50Hz para PAL e 60Hz para NTSC.

### 6.5.2 Definindo Configurações OSD

#### Função:

Você pode customizar o nome da câmera e o tempo na tela.

#### Passos:

1. Entre na interface de Configurações OSD:

#### Configuração > Configuração Avançada > Imagem > Configurações OSD

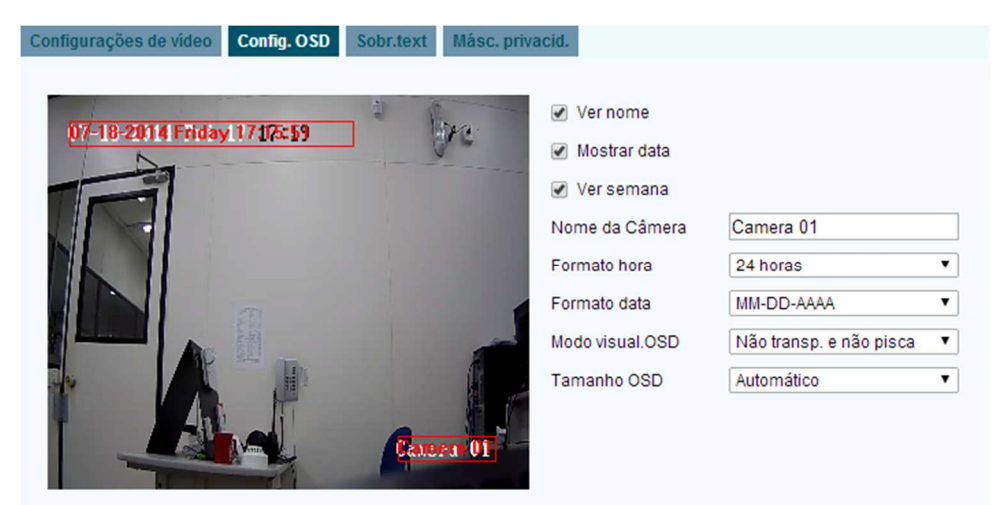

Figura 6.22 - Configurações OSD

2. Escolha a caixa de seleção correspondente para selecionar o nome de exibição da câmera, a data, ou a semana.

3. Edite o nome da câmera no campo de texto Nome da Câmera.

4. Nas demais opções configure o formato de tempo, formato de data, o modo de exibição e o tamanho de fonte OSD.

5. Você pode usar o mouse para clicar e arrastar o quadro de texto Camera 01 na janela de visualização ao vivo para ajustar a posição OSD.

| Configurações de vídeo | Config. OSD                       | Sobr.text Másc. priv | acid.                                                                                                    |                                                                              |                                                                              |
|------------------------|-----------------------------------|----------------------|----------------------------------------------------------------------------------------------------|------------------------------------------------------------------------------|------------------------------------------------------------------------------|
| 07-18-2014 Fri         | 17:15:11<br>ra 01<br>07-18-2014 F | Friday 17:13:43      | <ul> <li>Ver nome</li> <li>Mostrar data</li> <li>Ver semana</li> <li>Nome da Câmera</li> <li>Formato hora</li> <li>Formato data</li> <li>Modo visual.OSD</li> <li>Tamanho OSD</li> </ul> | Camera 01<br>24 horas<br>MM-DD-AAAA<br>Não transp. e não pisca<br>Automático | <ul> <li>T</li> <li>T</li> <li>T</li> <li>T</li> <li>T</li> <li>T</li> </ul> |

Figura 6.23 - Ajustar localização OSD

6. Clique em Salvar para ativar as configurações.

### 6.5.3 Configurações de Sobreposição de Texto

Você pode customizar a superposição de texto.

### Passos:

1. Entre na interface de Configurações de Sobreposição de Texto:

Configuração > Configuração Avançada> Imagem > Sobreposição de Texto

2. Clique na caixa de seleção em frente da caixa de texto para habilitar a exibição na tela.

3. Insira os caracteres na caixa de texto.

4. Use o mouse para clicar e arrastar o quadro de texto vermelho janela de visualização ao vivo para ajustar a posição do texto sobreposto.

5. Clique em Salvar.

Até quatro sobreposições podem ser configuradas.

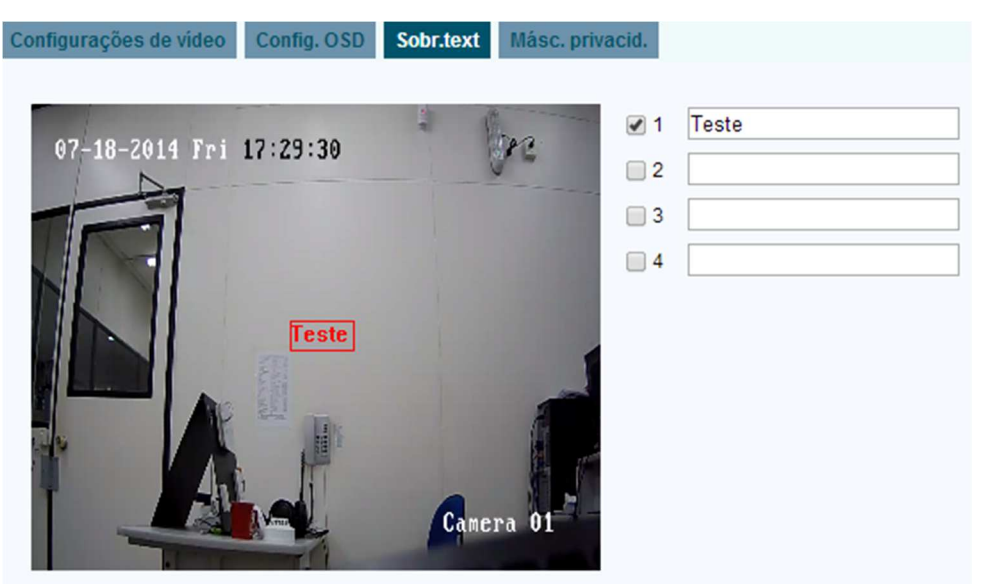

Figura 6.24 - Configurações de Sobreposição de Texto

### 6.5.4 Definindo uma Máscara de Privacidade

### Função:

A máscara de privacidade permite cobrir áreas na visualização ao vivo, para evitar que determinados pontos da área do vídeo sejam visualizados e gravados.

### Passos:

1. Entre na interface de Configurações de Máscara de Privacidade:

Configuração > Configuração Avançada > Imagem > Máscara de Privacidade

2. Clique na caixa de seleção **Ativar Máscara de Privacidade** para habilitar esta função.

3. Clique em Desenhar área

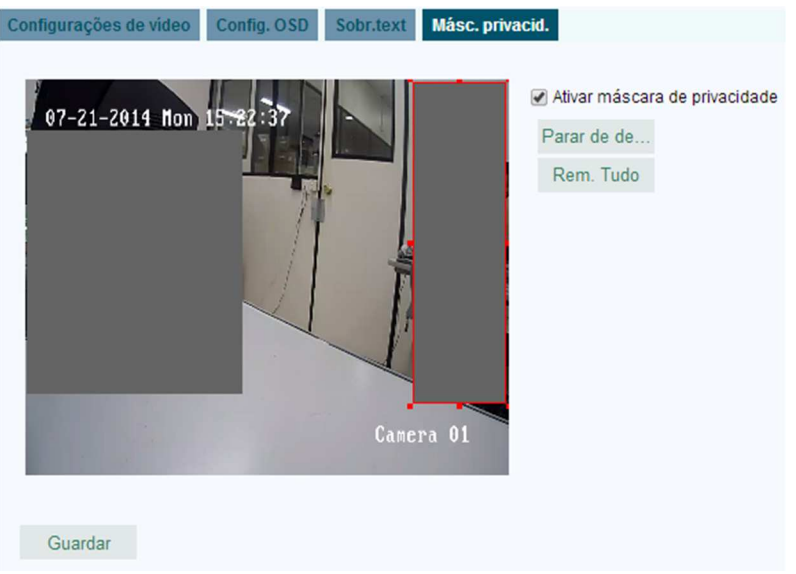

Figura 6.25 - Configurações de Máscara de Privacidade

4. Clique e arraste o mouse na janela de vídeo ao vivo para desenhar a área da máscara.

Nota: Você pode desenhar até quatro áreas na mesma imagem.

5. (Opcional) clique em Rem. Tudo para limpar todas as áreas que você especificou sem salvá-las.

6. Clique em Salvar para salvar as configurações.

Nota: Para limpar toda área, basta desmarcar a opção de Ativar Máscara de Privacidade.

### 6.6 Definindo e Gerenciando Alarmes

#### Função:

Esta seção explica como configurar a câmera IP para responder aos eventos de alarme, incluindo detecção de Movimento, adulteração de vídeo, entrada de alarme, saída de alarme e exceções. Estes eventos podem desencadear ações de alarme, tais como Notificar o Centro de Vigilância, enviar um *e-mail*, disparar a saída de alarme, etc.

**Nota:** Clique na caixa de seleção Notificar o Centro de Vigilância se você quer a informação do alarme seja enviada ao seu celular assim que a alarme é disparado.

# 6.6.1 Definindo Detecção de Movimento

### Função:

A detecção de movimento é uma característica que pode efetuar medidas de resposta a alarmes e registrar o vídeo para o movimento ocorrido na cena de vigilância.

### Passo 1: Especifique a Área de Detecção de Movimento.

### Passos:

(1) Entre na interface de configurações de detecção de movimento

### Configuração > Configuração Avançada > Eventos > Detecção de Movimento

(2) Clique na caixa de seleção Ativar Detecção de Movimento.

| Deteção Mov. | À prova de falsific. | Entr.alarme                            | Saida Alarme       | Exceção | Outro alarme |
|--------------|----------------------|----------------------------------------|--------------------|---------|--------------|
|              |                      |                                        |                    |         |              |
| Ativar De    | eteção de Movimento  |                                        |                    |         |              |
| 🔲 Ativar An  | álise dinâmica do mo | vimento                                |                    |         |              |
| configuraço  | pes                  |                                        |                    |         |              |
|              | -                    | and the second                         | 1. A. A.           |         |              |
|              |                      |                                        |                    |         |              |
| in a star    |                      |                                        | Contraction of the |         |              |
|              |                      |                                        |                    |         |              |
| 7.86         |                      | 10 1 1 1 1 1 1 1 1 1 1 1 1 1 1 1 1 1 1 |                    |         |              |
| R. R.        |                      |                                        | No of Contraction  |         |              |
|              |                      |                                        |                    |         |              |
|              |                      |                                        |                    |         |              |
|              |                      | TTU                                    |                    |         |              |
|              |                      | a lest                                 | Trans              |         |              |
|              |                      |                                        |                    |         |              |
| Darar da da  | Dam Tuda St          | ancibilid                              |                    |         |              |
| marar de de  | Rem. Tudo St         |                                        |                    |         |              |

Figura 6.26 - Ativar Detecção de Movimento

(3) Clique em Desenhar área. Clique e arraste o mouse na imagem de vídeo ao vivo para desenhar a área de detecção de movimento.

Nota: Você pode desenhar até oito áreas de detecção de movimento na mesma imagem.

- (4) Clique em Parar de de... para finalizar o desenho.
- (5) (Opcional) Clique em Rem. Tudo para limpar todas as áreas.
- (6) (Opcional) Mova a barra Sensibilid. para estabelecer a 54/88

sensibilidade da detecção.

# Passo 2: Especifique o Agendamento de Alarme para Detecção de Movimento.

Passos:

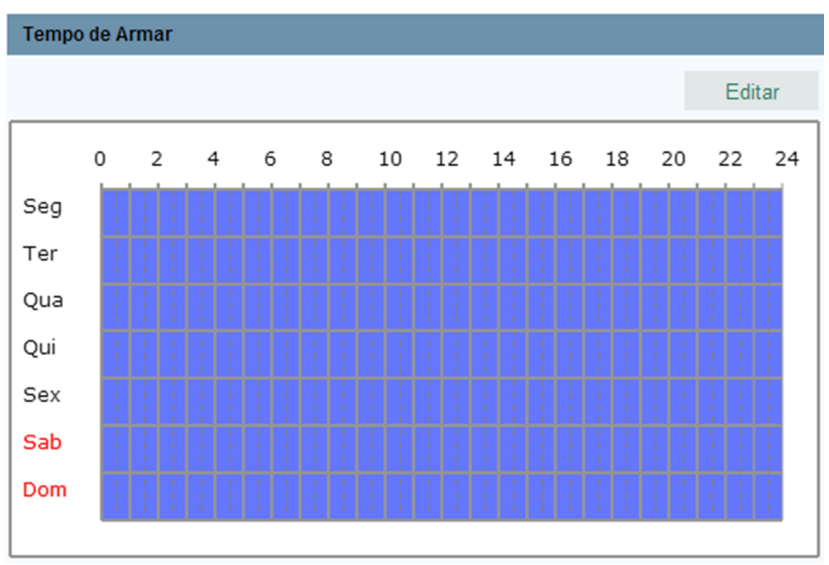

Figura 6.27 - Tempo de Armar

(1) Clique em Editar Para editar a agenda. A figura acima mostra a interface de edição da agenda do "Tempo de Armar".

(2) Escolha o dia em que você deseja especificar a agenda do "Tempo de Armar".

(3) Clique em 👑 para especificar o período de tempo da agenda.

(4) Depois de especificar a agenda de armamento, você pode copiar a agenda para outros dias (Opcional).

(5) Clique em Salvar para salvar as configurações.

Nota: O tempo de cada período não pode ser sobreposto. Até oito períodos podem ser configurados para cada dia.

| Fellouo        | Hora inicial    | Hora de fim |            |
|----------------|-----------------|-------------|------------|
| 1              | 00: 00          | 24:00       | 迷          |
| 2              | 00: 00          | 00:00       | 迷          |
| 3              | 00: 00          | 00: 00      | 34s        |
| 4              | 00: 00          | 00: 00      | 3 <u>8</u> |
| 5              | 00: 00          | 00: 00      | 迷          |
| 6              | 00: 00          | 00:00       | 迷          |
| 7              | 00: 00          | 00: 00      | 迷          |
| 8              | 00: 00          | 00:00       |            |
| oniar semana 🖡 | Selecionar tudo |             |            |

Figura 6.28 - Editar Calendário

Passo 3: Especifique as Ações de Alarme para Detecção de Movimento.

### Função:

Você pode especificar o método de alarme quando um evento ocorre. Os passos a seguir se referem a como configurar os diferentes tipos de método de alarme (Método de Ligar).

| Método ligação                     |                                              |
|------------------------------------|----------------------------------------------|
| Ligação Normal                     | Outro link                                   |
| Aviso sonoro                       | Disparo de Saída de Alarme 🔲 Selecionar tudo |
| 🔲 Notificar o Centro de Vigilância | A->1                                         |
| Enviar e-mail                      |                                              |
| Carregar p/ FTP                    |                                              |
| 🔲 Trigger de Canal                 |                                              |

Figura 6.29 - Método de alarme (Método Ligação)

### Passos:

(1) Clique na caixa de seleção para selecionar o método de alarme. Aviso sonoro, notificar centro de vigilância, enviar e-mail, fazer o upload para FTP, disparar canal e disparar saída de alarme são selecionáveis (Opcional).

### Aviso Sonoro

Dispara o aviso sonoro localmente.

#### • Notificar Centro de Vigilância

Envia uma exceção ou um sinal de alarme para um software de gerenciamento remoto quando evento ocorre.

#### • Enviar *E-mail*

Envia um *e-mail* com informação de alarme para um usuário ou para vários usuários quando um evento ocorre.

**Nota:** Para enviar *e-mail* quando há um evento, vá à Seção 6.3.10 para definir os parâmetros relacionados ao envio de *e-mail*.

#### • Fazer o upload para FTP

Captura a imagem quando um alarme é disparado e faz upload da imagem a um servidor de FTP.

**Nota:** Primeiro especifique o endereço de FTP e o servidor remoto de FTP. Vá à Seção 6.3.8 para informações detalhadas.

#### • Disparo de Canal

O vídeo será gravado quando o movimento é detectado. Você tem que definir o cronograma de gravação para usar esta função. Vá à Seção 7.2 para informações detalhadas.

#### • Saída de Disparo de Alarme

Dispara uma ou mais saídas de alarmes externos quando um evento ocorre.

**Nota:** Para disparar uma saída de alarme quando um evento ocorre, vá à Seção 6.6.4 para configurar os parâmetros relacionados.

#### 6.6.2 Definindo Alarme para *Tamper* de Vídeo

#### Função:

Você pode configurar a câmera para disparar o alarme quando a lente é coberta, e acionar uma ação de resposta de alarme.

### Passos:

1. Entre na interface de configurações de Tamper de Vídeo:

Configuração > Configuração Avançada > Eventos > Tamper de Vídeo (À Prova de Falsificação).

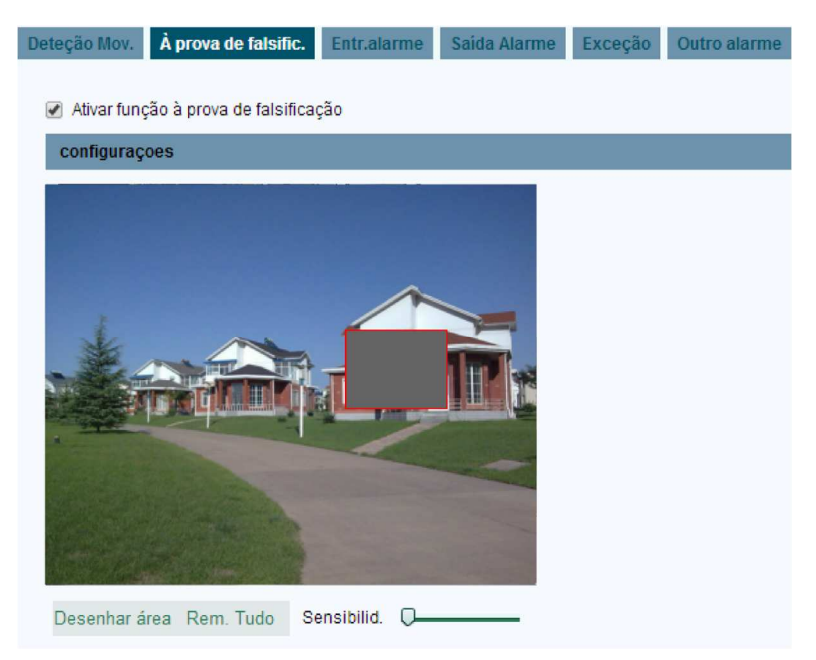

Figura 6.30 - Alarme para Adulteração de Tamper do Vídeo

2. Selecione Ativar Tamper de Vídeo para habilitar a detecção de adulteração de vídeo.

3. Especifique a área de *Tamper* do Vídeo; para desenhar área utilize como referência o *Passo 1 Especifique a Área de Detecção de Movimento* na *Seção 6.61*.

4. Clique em Editar para editar o agendamento do alarme para tamper de vídeo. A configuração de agendamento do alarme é a mesma utilizada em agendamento de alarme para detecção de movimento. Vá ao Passo 2 Especifique a Agenda de Armamento para Detecção de Movimento na Seção 6.1.1.

5. Clique na caixa de seleção para selecionar o método de alarme. Aviso sonoro, notificar centro de vigilância e enviar *e-mail* de disparo de alarme. Para maiores detalhes sobre cada método, vá ao *Passo 3 Especifique as Ações de Alarme para Detecção de Movimento* na Seção 6.1.1.

6. Clique em Salvar para efetivar as configurações.

### 6.6.3 Definindo Entrada de Alarme

#### Passos:

1. Entre na interface Entrada de Alarme:

### Configuração > Configuração Avançada > Eventos > Entrada de Alarme

2. Escolha o número da entrada de alarme e o Tipo de Alarme. O tipo de alarme pode ser NO (*Normally Open* - Normalmente Aberto) e NC (*Normally Closed* -

Normalmente Fechado). Edite o nome para especificar um nome para a entrada de alarme (opcional).

| N.º ent                                | r.alarr | ne   |   | A<- | 1 |    |    |    | ۲  |       |         |      |    |
|----------------------------------------|---------|------|---|-----|---|----|----|----|----|-------|---------|------|----|
| Nome                                   | alarm   | e    |   |     |   |    |    |    |    | (imp. | copiar) |      |    |
| Tipo al                                | arme    |      |   | NÃ  | 0 |    |    |    | ۲  |       |         |      |    |
|                                        |         |      |   |     |   |    |    |    |    |       |         |      |    |
| Tempo                                  | de A    | rmar |   |     |   |    |    |    |    |       |         |      |    |
|                                        |         |      |   |     |   |    |    |    |    |       |         | Edit | ar |
|                                        |         |      |   |     |   |    |    |    |    |       |         |      |    |
|                                        | 0       | 2    | 4 | 6   | 8 | 10 | 12 | 14 | 16 | 18    | 20      | 22   | 24 |
| Seg                                    | 0       | 2    | 4 | 6   | 8 | 10 | 12 | 14 | 16 | 18    | 20      | 22   | 24 |
| Seg<br>Ter                             | 0       | 2    | 4 | 6   | 8 | 10 | 12 | 14 | 16 | 18    | 20      | 22   | 24 |
| Seg<br>Ter<br>Qua                      | 0       | 2    | 4 | 6   | 8 | 10 | 12 | 14 | 16 | 18    | 20      | 22   | 24 |
| Seg<br>Ter<br>Qua<br>Qui               | 0       | 2    | 4 | 6   | 8 | 10 | 12 | 14 | 16 | 18    | 20      | 22   | 24 |
| Seg<br>Ter<br>Qua<br>Qui<br>Sex        | 0       | 2    | 4 | 6   | 8 |    | 12 |    |    | 18    | 20      | 22   | 24 |
| Seg<br>Ter<br>Qua<br>Qui<br>Sex<br>Sab | 0       | 2    | 4 | 6   | 8 |    | 12 | 14 |    | 18    | 20      | 22   | 24 |

Figura 6.31 - Configurações de Entrada de Alarme

3. Clique em Editar para definir agendamentos de alarme para a entrada de alarme. Para informações como configurar, utilize como referência o Passo 2 Especificando o Agendamento de Gravação para Detecção de Movimento na Seção 6.6.1.

4. Clique na caixa de seleção para selecionar o método de alarme usado para a entrada de alarme. Para maiores informações, utilize como referência o Passo 3 *Especifique as Ações de Alarme para Detecção de Movimento* na Seção 6.1.1.

5. É possível copiar as configurações para outras entradas de alarme.

6. Clique em Salvar para efetivar as configurações.

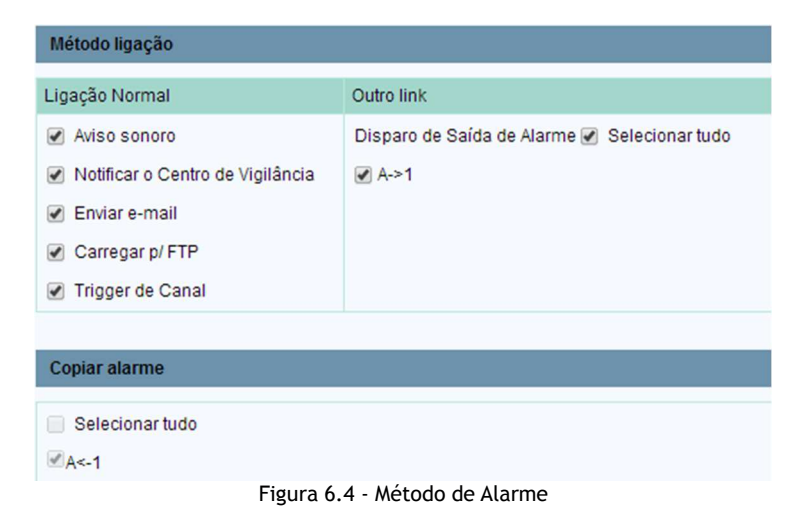

# 6.6.4 Definindo Saída de Alarme

#### Passos:

**1.** Entre na interface Saída de Alarme:

Configuração > Configuração Avançada > Eventos > Saída de Alarme

**2.** Selecione um canal de **Saída de Alarme** na lista. Você pode também especificar um nome para a saída de alarme (opcional).

**3.** O tempo de Atraso pode ser escolhido entre **5seg**, **10seg**, **30seg**, **1min**, **2min**, **5min**, **10min** ou **Manual**. O tempo de atraso se refere à duração de tempo total em que a saída de alarme permanece ativada depois que o alarme é acionado.

**4.** Clique em Editar para entrar na interface de Editar Calendário. A configuração para agendamento de tempo (Editar Calendário) é a mesma para as configurações de agendamento de alarme para detecção de movimento, utilize como referência o Passo 2 Especifique O Agendamento de Alarme parar Detecção de Movimento na Seção 6.6.1.

5. Você pode copiar as configurações para outras saídas de alarme.

6. Clique em Salvar para efetivar as configurações.

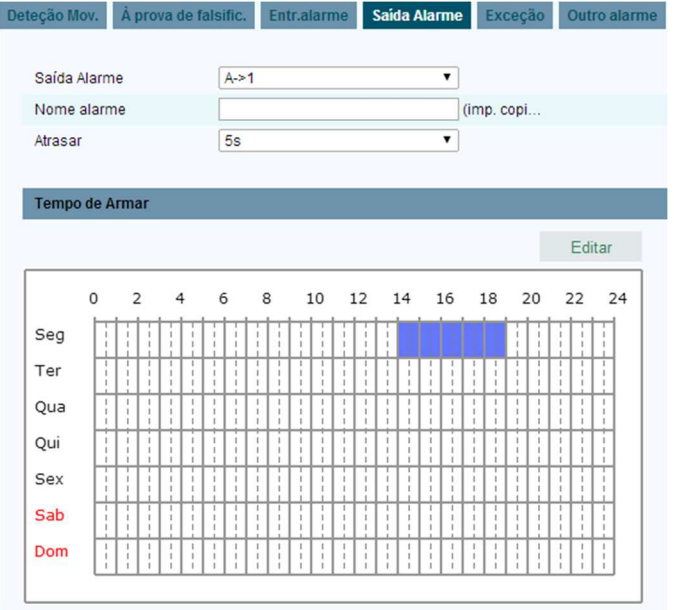

Figura 6.11 - Saída de Configurações de Alarme

# 6.6.5 Exceções

Os tipos de exceções podem ser HD cheio, erro de HD, rede desconectada, conflito com endereço IP e *login* inválido em uma das câmeras.

#### Passos:

1. Entre na interface de configurações de Exceção:

### Configuração > Configuração Avançada > Eventos > Exceção

2. Clique na caixa de seleção para definir as ações tomadas para o alarme de exceção. Utilize como referência para configuração o *Passo 3 Especifique as Ações de Alarme Tomadas para Detecção de Movimento* na Seção 6.6.1.

| Deteção Mov. À prova de falsific | Entr.alarme Saida Alarme Exceção Outro alarme |
|----------------------------------|-----------------------------------------------|
| Tipo de exceção HC               | DD Full                                       |
| Ligação Normal                   | Outro link                                    |
| Aviso sonoro                     | Disparo de Saída de Alarme 🕑 Selecionar tudo  |
| Notificar o Centro de Vigilân    | cia 🖉 A->1                                    |
| Enviar e-mail                    |                                               |

Figura 6.34 - Configurações de Exceção

3. Clique em Salvar para efetivar as configurações.

### 6.6.6 Definindo Alarme PIR

Esse tópico é utilizado somente para configuração com o modelo CCIP - 2110 PW. Esse modelo suporta o alarme PIR (*passive infrared sensor* - sensor infravermelho passivo). Você pode configurar o alarme PIR de acordo com as instruções neste capítulo.

Passos:

Na interface de configuração de Outros Alarmes, clique na caixa de seleção **Ativar Alarme PIR** para habilitar o alarme PIR e definir o nome de alarme no campo **Nome de Alarme**.

| Deteção Mov. À prova de falsific.  | Entr.alarme Saída Alarme Exceção Outro alarme |
|------------------------------------|-----------------------------------------------|
|                                    |                                               |
| Alarme PIR                         |                                               |
| Ativar Alarme PIR                  |                                               |
| Nome alarme                        |                                               |
| Ligação Normal                     | Outro link                                    |
| Aviso sonoro                       | Disparo de Saída de Alarme 📃 Selecionar tudo  |
| ✓ Notificar o Centro de Vigilância | A->1                                          |
| Enviar e-mail                      |                                               |
| Carregar p/ FTP                    |                                               |
| Trigger de Canal                   |                                               |

Figura 6.35 - Configurações de Alarme PIR

Clique na caixa de seleção para selecionar o método de alarme usado para o alarme PIR. É possível selecionar: Aviso sonoro, notificar centro de vigilância, enviar e-mail, carregar para FTP, Trigger de canal e disparo para saída de alarme.

# 7. Configurações de Armazenamento

#### Antes de começar:

Para ajustar as configurações de armazenamento, por favor, certifique-se de que você tem um dispositivo de armazenamento na rede ou um cartão SD inserido na câmera.

### 7.1 Definindo Configurações NAS

#### Antes de começar:

O disco virtual deve estar disponível dentro da rede e corretamente configurado para armazenar os arquivos gravados, logs de registros, etc.

#### Passos:

1. Adicionar disco virtual

(1) Entre nas configurações da interface NAS (Net-Attached Storage - Armazenamento na Rede):

Configuração > Configuração Avançada> Armazenamento > NAS

| endar grava | Gerir Arma | zenamento NAS Instantâneo |                     |  |
|-------------|------------|---------------------------|---------------------|--|
| HDD N.°     | Tipo       | Endereço serv.            | Caminho do ficheiro |  |
| 1           | NAS        | 172.0.0.65                | /mnt/nas1           |  |
| 2           | NAS        |                           |                     |  |
| 3           | NAS        |                           |                     |  |
| 4           | NAS        |                           |                     |  |
| 5           | NAS        |                           |                     |  |
| 6           | NAS        |                           |                     |  |
| 7           | NAS        |                           |                     |  |
| 8           | NAS        |                           |                     |  |

Figura 7.1 - Adicionando um Disco virtual

- (2) Insira o endereço IP do disco virtual e o destinatário arquivo padrão.
- (3) Clique em Salvar para adicionar o disco virtual.
- 2. Formatando o disco virtual adicionado.

(1) Entre na interface de configurações do HD (**Configuração Avançada** > **Armazenamento** > **Gerenciamento de Armazenamento**), onde você pode ver a capacidade, o espaço livre, o status, o tipo e as propriedades do HD.

| Lista de dispositivos HDD |          |              |        |      |           |           |  |  |
|---------------------------|----------|--------------|--------|------|-----------|-----------|--|--|
| HDD No.                   | Capacid. | Espaço livre | Estado | Тіро | Propried. | Progresso |  |  |
| 9                         | 9.84GB   | 0.00GB       | Normal | NAS  | R/W       |           |  |  |

Figura 7.2 - Formatando Disco

(2) Se o status do dispositivo de armazenamento é Não Inicializado, confira se foi

inserido corretamente. Selecione-o e clique em **Formato** para começar a formatação do dispositivo.

Quando a formatação estiver completa, o status do disco será Normal.

| Lista de dispositivos HDD Formato |          |              |           |      |           |           |  |  |  |
|-----------------------------------|----------|--------------|-----------|------|-----------|-----------|--|--|--|
| HDD No.                           | Capacid. | Espaço livre | Estado    | Тіро | Propried. | Progresso |  |  |  |
| 9                                 | 9.84GB   | 7.29GB       | Normal    | NAS  | R/W       |           |  |  |  |
|                                   |          |              | 7 2 14 64 |      |           |           |  |  |  |

Figura 7.3 - Ver Status do Disco

Nota: Até 8 (oito) discos NAS podem ser conectados à câmera.

# 7.2 Definindo Agendamento de Gravação

### Função:

Existem dois tipos de gravação para as câmeras: gravação manual e gravação programada. Para a gravação manual, vá até *Seção 5.3 Gravando e Capturando Imagens Manualmente*. Nesta seção, você pode seguir as instruções para configurar a gravação programada. Por padrão, os arquivos de gravação programada são armazenados no cartão SD (se suportado) ou no disco virtual.

### Passos:

1. Entre na interface de configuração de Agendar Gravação:

Configuração > Configuração Avançada > Armazenamento > Agendar Gravação

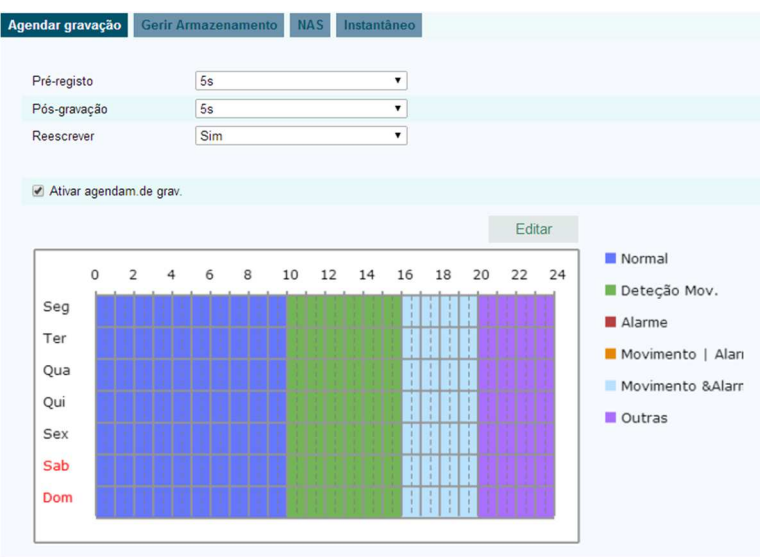

Figura 7.4 - Interface Agendar Gravação

2. Clique na caixa de seleção Ativar Agendamento de Gravação para habilitar o agendamento de gravação.

3. Especifique os parâmetros de gravação da câmera.

| Pré-registo  | 5s  | T |
|--------------|-----|---|
| Pós-gravação | 5s  | • |
| Reescrever   | Sim | ۲ |

Figura 7.5 - Parâmetros de Gravação

• Pré-registro: O tempo definido para iniciar a gravação antes da hora programada ou do evento. Por exemplo, se um alarme dispara a gravação às 10:00, e o tempo de prégravação é de 5 segundos, a câmera começa a gravar em 9:59:55.

O tempo de pré-registro pode ser configurado: sem pré-gravação, 5 s, 10 s, 15 s, 20 s, 25 s, 30 s ou sem limite.

• Pós-registro: O tempo definido para parar a gravação depois da hora programada ou do evento. Por exemplo, se um alarme de gravação termina às 11:00, e o tempo de pós-registro é de 5 segundos, a câmera grava até 11:00:05.

O tempo de pós-gravação pode ser configurado como 5 s, 10 s, 30 s, 1 min, 2 min, 5 min ou 10 min.

• Sobrescrever: os arquivos recém-gravados irão substituir os mais antigos se você selecionar substituir como Sim.

Nota: Os parâmetros de configuração da gravação variam de acordo com o modelo da câmera.

4. Clique em Editar para editar o agendamento de gravação.

| 'eriodo | Hora inicial | 1        | Hora de fim | Tipo Video        |
|---------|--------------|----------|-------------|-------------------|
|         | 00:00        |          | 10:00       | ivormai •         |
|         | 10: 00       | 法        | 16: 00      | Deteção Mov. 🔻    |
|         | 16: 00       | 迷        | 20: 00      | Movimento &Ala V  |
|         | 20: 00       | 迷        | 23: 59      | Todos os evento 🔻 |
|         | 00: 00       | 14       | 00: 00      | Normal 🔹          |
|         | 00: 00       | <b>3</b> | 00: 00      | Normal 🔹          |
|         | 00: 00       | <b>*</b> | 00: 00      | Normal 🔻          |
|         | 00: 00       | 1        | 00: 00      | Normal            |

Figura 7.6 - Editar Agendamento

### Agendamento de Gravação

5. Escolha o dia para definir os Agendamentos de Gravação.

(1) Especifique gravação contínua ou gravação personalizada:

• Se você quer configurar a gravação contínua, selecione Todo Dia.

• Se você quer gravar em diferentes seções de tempo, selecione **Personalizar**. Especifique o tempo de começo e tempo de finalização em **Hora de Início** e **Hora de Fim.** 

**Nota:** O tempo de cada horário personalizado não pode ser sobreposto. Até quatro segmentos podem ser configurados.

(2) Selecione o **Tipo de Gravação**. O tipo de gravação Normal, Detecção de Movimento, Alarme, Movimento | Alarme, Movimento e Alarme, Alarme PIR, Alarm Wireless, Alarme de Emergência, ou Movimento | Entrada de Alarme | PIR | Wireless | Emergência.

#### Normal

Se você selecionar Normal, o vídeo será gravado automaticamente de acordo com o tempo do agendamento.

• Gravação disparada por Detecção de Movimento

Se você selecionar **Detecção de Movimento**, o vídeo será gravado quando o movimento é detectado.

Além de configurar o agendamento de alarme, você deve definir a área de detecção de movimento e clicar na caixa de seleção de **Canal de Disparo** (Ligação Normal) no Método de Disparo (Método de Ligação) da interface de Detecção de Movimento. Para informações detalhadas, Refira-se ao Passo 1 Especificando a Área de Detecção de Movimento na Seção 6.6.1.

#### Gravação Disparada por Alarme

Se você selecionar **Alarme**, o vídeo será gravado quando o alarme é disparado através da entrada externa do canal de alarme.

Além de configurar o agendamento de alarme você deve definir o **Tipo de** Alarme e clicar na caixa de seleção de **Canal de Disparo (Ligação Normal)** no Método de Disparo (Método de Ligação) da interface de Entrada de Alarme. Para informações detalhadas, vá à Seção 6.6.3.

#### • Gravação disparada por Movimento | Alarme

Se você selecionar **Movimento** | **Alarme**, o vídeo será gravado quando o alarme externo é disparado ou o movimento é detectado.

Além de configurar o agendamento de alarme, você tem que definir as configurações na interface de **Detecção de Movimento** e **Configurações de Entrada de Alarme**. Para informações detalhadas utilize como referência à Seção 0 e Seção 6.6.3.

(3) Clique na caixa de seleção Select All e clique em Copy para copiar as configurações deste dia para toda a semana. Você pode também selecionar qualquer data antes da data e clicar em Copy.

(4) Clique em OK para salvar as configurações e sair da interface de Editar Agendamento de Gravação.

6. Clique em Salvar para salvar as configurações.

#### • Gravação disparada por Movimento & Alarme

Se você selecionar **Movimento & Alarme**, o vídeo será gravado quando o movimento e o alarme forem disparados ao mesmo tempo.

Além de configurar o agendamento de alarme, você tem que definir as configurações na interface **Detecção de Movimento** e **Configurações da Entrada de Alarme**. Vá à Seção 6.6.1 e Seção 6.6.3 para informações detalhadas.

# Função:

Você pode configurar uma captura agendada (Instantâneo) por um evento. A imagem capturada pode ser salva em um cartão SD (se for suportado) ou em um disco virtual (Para informações detalhadas sobre disco rígido de rede, vá à Seção 7.1 *Definindo Configurações NAS*). Você também pode fazer upload das imagens capturadas em um servidor de FTP.

# Configurações Básicas

# Passos:

1. Entre na interface Instantâneo:

# Configuração > Configuração Avançada > Armazenamento > Instantâneo

2. Selecione a caixa de seleção Ativar Tempo Instantâneo para habilitar a captura contínua. Selecione a caixa de seleção Ativar Instantâneo Acionado por Evento selecione captura disparada por evento.

- 3. Selecione a qualidade da captura.
- 4. Especifique o tempo de intervalo entre duas capturas.
- 5. Clique em Salvar para efetivar as configurações.

# Fazendo upload para FTP:

Você pode seguir as instruções abaixo para fazer upload das capturas para FTP.

• Fazer upload de capturas contínuas para FTP

# Passos:

 Defina as configurações FTP e selecione Enviar Foto na opção Tipo de Upload. Vá à Seção 6.3.8 Definindo Configurações FTP para mais detalhes de configurações para FTP.

2) Selecione a caixa de seleção Ativar Tempo Instantâneo.

• Fazer upload de captura disparada por eventos para FTP

# Passos:

1) Defina as configurações FTP e selecione **Enviar Foto** na interface de Configurações FTP. Vá à Seção 6.3.8 *Definindo Configurações FTP* para mais detalhes.

2) Selecione Enviar Foto em Configurações de Detecção de Movimento ou na interface de Entrada de Alarme. Utilize como referência o Passo 3 Especificando as Ações de Alarme para Detecção de Movimento na Seção 6.6.1, ou Passo 4 Definindo Entrada de Alarme na Seção 6.6.4.

### Selecione a caixa de seleção Ativar Instantâneo Acionado por Evento.

| Agendar gravação  | Gerir Armazenamento     | NAS Inst | antâneo  |   |
|-------------------|-------------------------|----------|----------|---|
| Cronometrar       |                         |          |          |   |
| Ativar tempo d    | e instantâneo           |          |          |   |
| Formato           | JPEG                    |          | T        |   |
| Resolução         | 1280*720                |          | T        |   |
| Qualidade         | Alto                    |          | ¥        |   |
| Intervalo         | 0                       |          | miliseg. | ۲ |
|                   |                         |          |          |   |
| Acionado por eve  | ento                    |          |          |   |
| Ativar instantâ   | neo acionado por evento |          |          |   |
| Formato           | JPEG                    |          | T        |   |
| Resolução         | 1280*720                |          | T        |   |
| Qualidade         | Alto                    |          | T        |   |
| Intervalo         | 0                       |          | miliseg. | ¥ |
| Número da captura | 4                       |          |          |   |

Figura 7.7 - Configurações de Instantâneo

# 8. Reprodução

### Função:

Esta seção explica como visualizar remotamente os vídeos salvos em discos virtuais ou cartões SD.

Passos:

1.

Clique em 💌 na barra de menu para acessar a interface de reprodução.

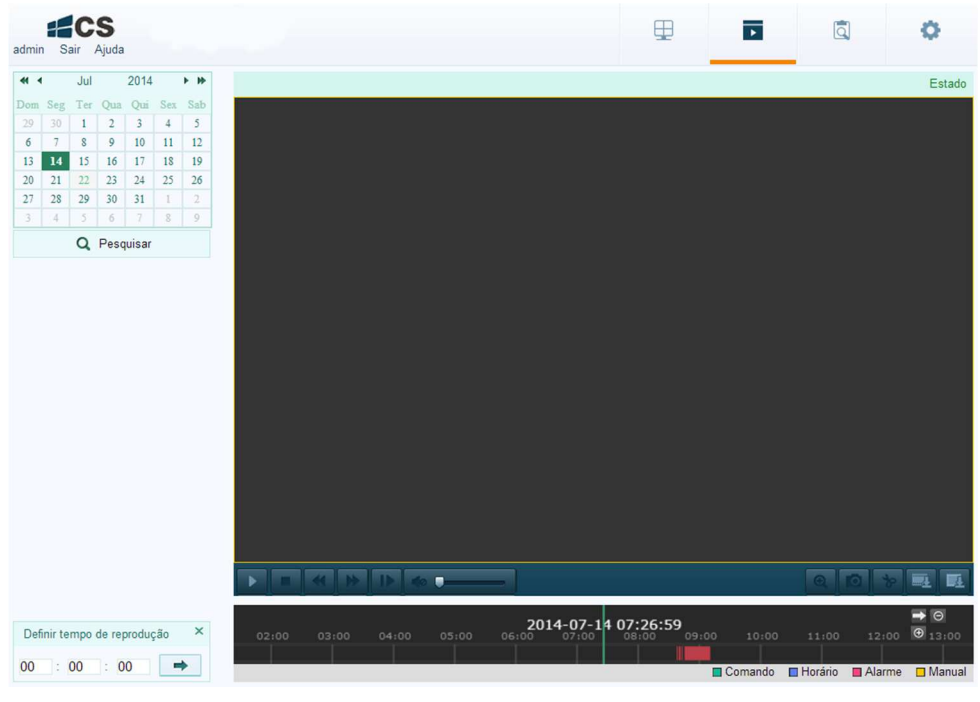

Figura 8.1 - Interface de Reprodução

Q Pesquisar

2. Selecione a data e clique em

| -   |     | Jul |      | 2014  |     | F FF |
|-----|-----|-----|------|-------|-----|------|
| Dom | Seg | Ter | Qua  | Qui   | Sex | Sab  |
| 29  | 30  | 1   | 2    | 3     | 4   | 5    |
| 6   | 7   | 8   | 9    | 10    | 11  | 12   |
| 13  | 14  | 15  | 16   | 17    | 18  | 19   |
| 20  | 21  | 22  | 23   | 24    | 25  | 26   |
| 27  | 28  | 29  | 30   | 31    | 1   | 2    |
| 3   | 4   | 5   | 6    | 7     | 8   | 9    |
|     |     | Q   | Pesq | uisar |     |      |

Figura 8.2 -Buscar Vídeo

3. Clique em 🖿 para reproduzir os arquivos de vídeo encontrados nesta data.

A barra de ferramentas na interface de Reprodução pode ser usada para controlar o processo de reprodução.

| Botão | Operação                 | Botão | Operação                                       |  |  |  |
|-------|--------------------------|-------|------------------------------------------------|--|--|--|
|       | Reproduzir               | Ø     | Capturar uma imagem                            |  |  |  |
|       | Pausar                   | *     | Começar/Parar recorte dos<br>arquivos de vídeo |  |  |  |
|       | Parar                    |       | Ligar áudio e ajustar<br>volume/Silêncio       |  |  |  |
| *     | Diminuir velocidade      |       | Baixar arquivos de vídeo                       |  |  |  |
| *     | Aumentar velocidade      |       | Baixar imagens capturadas                      |  |  |  |
|       | Reprodução por<br>quadro | •     | Habilitar/Desabilitar zoom<br>digital          |  |  |  |

|  | Tabela 8.1 | - | Descrição | dos | botões |
|--|------------|---|-----------|-----|--------|
|--|------------|---|-----------|-----|--------|

Você pode escolher os caminhos de arquivo localmente para os downloads dos arquivos de vídeo e imagens na interface Configuração Locais. Vá à Seção 6.1 Definindo Configurações Locais para maiores informações.

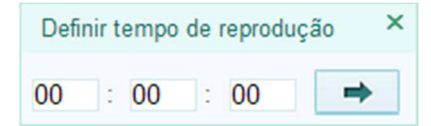

Figura 8.4 - Especificando o tempo de reprodução

| 02:00                           |  | 04:00 |  | <b>201</b> 4 | 4-07-14<br>07:00 | 07:26:59 | 09:00    |        |         |        |        |
|---------------------------------|--|-------|--|--------------|------------------|----------|----------|--------|---------|--------|--------|
|                                 |  |       |  |              |                  |          | <b>C</b> | omando | Horário | Alarme | Manual |
| Figura 8.5 - Barra de Progresso |  |       |  |              |                  |          |          |        |         |        |        |

As diferentes cores do vídeo na barra de progresso indicam os diferentes tipos de vídeo.

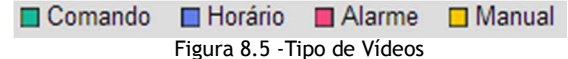
# 9. Pesquisa de Logs

# Função:

As operações de alarme, exceção e informações da câmera podem ser armazenadas em arquivos de log. Você pode também exportar os arquivos de log.

#### Antes de começar:

(million)

Por favor, configure o armazenamento em rede ou insira um cartão SD na câmera.

Passos:

1.

| Clique em 🔍 na barra de menus para entrar na interface de pesquisa | de log. |
|--------------------------------------------------------------------|---------|
|--------------------------------------------------------------------|---------|

| adm | in | Sair Ajuda  |            |              |                         |                                | Ð                              | Þ         | ٩                  | 0 |
|-----|----|-------------|------------|--------------|-------------------------|--------------------------------|--------------------------------|-----------|--------------------|---|
|     |    | Entrar Hora | Tipo Maior | Modelo menor | N.º Canal               | Utilizador Local/Remoto        | IP do host remoto              | Pesqui    | sar Entrar         |   |
|     |    |             |            |              |                         |                                |                                | Tipo Ma   | or                 |   |
|     |    |             |            |              |                         |                                |                                | Todos     | os tipos de        | ۲ |
|     |    |             |            |              |                         |                                |                                | Modelo    | menor              |   |
|     |    |             |            |              |                         |                                |                                | Todos     | os tipos de        | ۲ |
|     |    |             |            |              |                         |                                |                                | Hora inic | cial               |   |
|     |    |             |            |              |                         |                                |                                | 2014-07   | -22 00:00:00       |   |
|     |    |             |            |              |                         |                                |                                | Hora de   | fim                |   |
|     |    |             |            |              |                         |                                |                                | 2014-07   | -22 23:59:59       |   |
|     |    |             |            |              |                         |                                |                                |           | <b>Q</b> Pesquisar |   |
|     |    |             |            |              |                         |                                |                                | H Gua     | rdar Eventos       |   |
|     |    |             |            | Tota         | al O Itens <u>Págir</u> | na Inicial Página anterior 0/0 | Próxima Página <u>Últ. Pág</u> | _         |                    |   |

Figura 9.1 - Interface de pesquisa de log

2. Especifique as condições de pesquisa de log, incluindo o **Tipo Maior**, **Modelo Menor**, **Hora Inicial e Hora de Fim.** 

| Pesquisar Entrar    |
|---------------------|
| Tipo Maior          |
| Todos os tipos de 🔹 |
| Modelo menor        |
| Todos os tipos de 🔹 |
| Hora inicial        |
| 2014-07-22 00:00:00 |
| Hora de fim         |
| 2014-07-22 23:59:59 |
| Q Pesquisar         |
| Guardar Eventos     |

Figura 9.2 -Pesquisar Log

3. Clique em **Q** Pesquisar para buscar arquivos de log. Os arquivos de log encontrados serão exibidos como na imagem abaixo.

| adm | nin | Sair Ajuda          |            |                                          |               |                               |                         |     | Þ         | ٩           | 0 |
|-----|-----|---------------------|------------|------------------------------------------|---------------|-------------------------------|-------------------------|-----|-----------|-------------|---|
|     |     | Entrar Hora         | Tipo Maior | Modelo menor                             | N.º Canal     | Utilizador Local/Remoto       | IP do host remoto       |     | Pesquis   | ar Entrar   |   |
|     | 1   | 2014-07-22 14:37:20 | Operação   | Remoto:<br>Parâmetros Get                |               | admin                         | 192.168.25.175          | Â   | Tipo Mai  | or          |   |
|     | 2   | 2014-07-22 14:37:19 | Operação   | Remoto:<br>Parâmetros Get                |               | admin                         | 192.168.25.175          |     | Todos o   | s tipos de  | • |
|     | 3   | 2014-07-22 14:36:20 | Operação   | Remoto: Playback<br>por Tempo            |               |                               | local                   |     | Modelo r  | nenor       |   |
|     | 4   | 2014-07-22 14:17:11 | Operação   | Remoto: Playback<br>por Tempo            |               |                               | local                   |     | Todos o   | s tipos de  | • |
|     | 5   | 2014-07-22 13:58:40 | Operação   | Remoto: Playback<br>por Tempo            |               |                               | local                   |     | Hora inic | ial         |   |
|     | 6   | 2014-07-22 11:53:17 | Operação   | Remoto: Playback<br>por Tempo            |               |                               | local                   |     | 2014-07-  | 22 00:00:00 |   |
|     | 7   | 2014-07-22 11:53:15 | Operação   | Remoto: Playback<br>por Tempo            |               |                               | local                   |     | Hora de f | im          |   |
|     | 8   | 2014-07-22 11:52:12 | Operação   | Remoto: Playback                         |               |                               | local                   |     | 2014-07-  | 22 23:59:59 |   |
|     | 9   | 2014-07-22 11:40:49 | Operação   | Remoto:<br>Parāmetros Get                |               | admin                         | 192 168 25 175          |     |           |             |   |
|     | 10  | 2014-07-22 11:40:49 | Operação   | Remoto:<br>Parâmetros Get                |               | admin                         | 192.168.25.175          |     | ELo       |             |   |
|     | 11  | 2014-07-22 09:45:42 | Operação   | Remoto: Alarme<br>Desarmar               |               | admin                         | 192.168.25.142          |     | Guar      | dar Eventos |   |
|     | 12  | 2014-07-22 09:44:34 | Operação   | Remoto:<br>Parâmetros Get                |               | admin                         | 192.168.25.142          |     |           |             |   |
|     | 13  | 2014-07-22 09:44:33 | Operação   | Remoto: Obtenha<br>Estado de<br>Trabalho |               | admin                         | 192.168.25.142          |     |           |             |   |
|     | 14  | 2014-07-22 09:44:33 | Operação   | Remoto:<br>Parâmetros Get                |               | admin                         | 192.168.25.142          |     |           |             |   |
|     | 15  | 2014-07-22 09:44:33 | Operação   | Remoto:<br>Parâmetros Get                |               | admin                         | 192.168.25.142          |     |           |             |   |
|     | 16  | 2014-07-22 09:44:33 | Operação   | Remoto:<br>Parâmetros Get                |               | admin                         | 192.168.25.142          |     |           |             |   |
|     | 17  | 2014-07-22 09:44:33 | Operação   | Remoto:<br>Parâmetros Get                |               | admin                         | 192.168.25.142          |     |           |             |   |
|     | 18  | 2014-07-22 09:44:33 | Operação   | Remoto:<br>Parâmetros Get                |               | admin                         | 192.168.25.142          |     |           |             |   |
|     | 19  | 2014-07-22 09:44:33 | Operação   | Remoto:<br>Parâmetros Get                |               | admin                         | 192.168.25.142          |     |           |             |   |
|     |     |                     |            | Total 9                                  | 1 Itens Págir | na Inicial Página anterior 1/ | 1 Próxima Página Últ. F | ág. |           |             |   |

Figura 9.3 - Resultados de Log

4. Para exportar os arquivos de log, clique em 🗟 Guardar Eventos para salvar no seu computador ou em um local de armazenamento externo.

# 10. Outros

# 10.1 Gerenciando Contas de Usuário

Entre na interface de gerenciamento de usuário:

Configuração > Configuração Básica > Segurança > Usuário

## Ou Configuração > Configuração Avançada > Segurança > Usuário

O usuário **admin** tem acesso para criar, modificar ou apagar outras contas. Até 15 contas de usuários podem ser criadas.

| Ut | ilizador | Autentic.RTSP   | Visita anónima | Filtro de end | lereços IP    |           |           |          |
|----|----------|-----------------|----------------|---------------|---------------|-----------|-----------|----------|
|    |          |                 |                |               |               |           |           |          |
|    |          |                 |                |               |               | Adicionar | Modificar | Eliminar |
|    | N.º      | Nome de usuário | D              |               | Level         |           |           |          |
|    | 1        | admin           |                |               | Administrador |           |           |          |

Figura 10.1 - Informação de Usuário

• Adicionando um Usuário

Passos:

- 1. Clique em Adicionar para adicionar um usuário.
- 2. Insira o Nome de Usuário, selecione o Nível e insira a Senha.

**Nota:** O nível indica as permissões que você dá ao usuário. Você pode definir o usuário como **Operador** ou **Usuário**.

3. No campo **Permissões Básicas** e no campo **Permissões da Câmera,** você pode selecionar ou desmarcar as permissões para o novo usuário.

4. Clique em <u>OK</u> para finalizar o cadastro do novo usuário.

| Adicionar utilizador                                                                                                    |                                           |                                      |                                                          |          |  |
|----------------------------------------------------------------------------------------------------|-------------------------------------------|--------------------------------------|----------------------------------------------------------|----------|--|
| Nome de usuário                                                                                                    | Teste                                     |                                      |                                                          |          |  |
| Level                                                                                                    | Operador                                  | Operador •                           |                                                          |          |  |
| Palavra-passe                                                                                                    | •••••                                     |                                      |                                                          |          |  |
| Confirmar                                                                                                    | •••••                                     |                                      |                                                          |          |  |
| Permissão básica                                                                                                    | : de Parâmetros<br>nterrogar Estado Trab. | Permiss<br>Rer<br>Rer                | Permissão câmara<br>Remoto:Live View<br>Rem:Controlo PTZ |          |  |
| <ul> <li>Remoto: Atualiz. / Forr</li> <li>Remoto: Áudio bidirecio</li> <li>Remoto: Desligar / Rein</li> </ul>                      | <ul><li>✓ Rer</li><li>✓ Rer</li></ul>     | noto: Gravação i<br>noto: Reproduzii | manual<br>r                                              |          |  |
| <ul> <li>Notif.Centro Vigil/Acion.Saída Alar.</li> <li>Remoto: Contr. Saída Vídeo</li> <li>Remoto: Controlo Porta-Série</li> </ul> |                                           |                                      |                                                          |          |  |
|                                                                                                    |                                           |                                      | OK                                                       | Cancelar |  |

Figura 10.2 - Adicionar um Usuário

# • Modificando um Usuário

# Passos:

1. Clique com o botão esquerdo, selecione o usuário da lista e clique em Modificar

2. Modifique o Nome de usuário, Nível ou Senha.

3. Nos campos **Permissões Básicas** e **Permissões da Câmera**, você pode habilitar ou desabilitar as permissões.

Clique em OK para finalizar as modificações do usuário.

| Adicionar utilizador       |                        |        |                         |          |  |  |
|----------------------------|------------------------|--------|-------------------------|----------|--|--|
| Nome de usuário            | Teste                  |        |                         |          |  |  |
| Level                      |                        |        |                         |          |  |  |
| Palavra-passe              |                        |        |                         |          |  |  |
| Confirmar                  |                        |        |                         |          |  |  |
| Committa                   | [                      |        |                         |          |  |  |
| Permissão básica           |                        | Permis | são câmara              |          |  |  |
| Remoto: Configurações      | de Parâmetros          |        | Remoto:Live View        |          |  |  |
| Remoto:Procurar Log/Ir     | nterrogar Estado Trab. | Rei    | Rem:Controlo PTZ        |          |  |  |
| Remoto: Atualiz. / Form    | natar                  | Rei    | Remoto: Gravação manual |          |  |  |
| Remoto: Áudio bidirecio    | onal                   | Rei    | Remoto: Reproduzir      |          |  |  |
| Remoto: Desligar / Rei     | niciar                 |        |                         |          |  |  |
| Notif.Centro Vigil/Acion   | Saída Alar.            |        |                         |          |  |  |
| Remoto: Contr. Saída Vídeo |                        |        |                         |          |  |  |
| Remoto: Controlo Porta     | a-Série                |        |                         |          |  |  |
|                            |                        |        |                         |          |  |  |
|                            |                        |        | OK                      | Cancelar |  |  |

Figura 10.3 - Modificar um Usuário

# Apagando um Usuário Passos:

- 1. Selecione o usuário que você deseja apagar e clique em
- 2. Clique em OK quando a caixa de diálogo for exibida para confirmar a operação.

# 10.2 Configurando a autenticação RTSP

#### Função:

Você pode proteger especificamente os dados de stream da visualização ao vivo.

## Passos:

1. Entre na interface de autenticação RTSP:

Configuração > Configuração Avançada > Segurança > Autenticação RTSP

Eliminar

| Utilizador Autentic.RTSP | Visita anónima | Filtro de endereços IP |
|--------------------------|----------------|------------------------|
| Autenticação             | basic          | T                      |
| Guardar                  |                |                        |

Figura 10.4 - Autenticação RTSP

2. Selecione o Tipo de Autenticação RTSP como Básica ou Desabilitada.

**Nota:** Se você desabilitar a autenticação RTSP, qualquer usuário poderá acessar o *stream* de vídeo com o protocolo RTSP através do endereço IP.

3. Clique em Salvar para salvar as configurações.

# 10.3 Visita Anônima

# Função:

Ativar esta função permite a visita para quem não tem nome de usuário e senha no dispositivo.

# Passos:

1. Entre na interface de Visita Anônima:

# Configuração > Configuração Avançada > Segurança > Visita Anônima

| Utilizador | Autentic.RTSP | Visita anónima | Filtro de endereços IP |
|------------|---------------|----------------|------------------------|
| Visita a   | nónima        | Activar        | T                      |
| Guard      | ar            |                |                        |

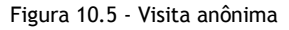

2. Especifique Habilitar ou Desabilitar a permissão de Visita Anônima na lista suspensa para habilitar ou desabilitar a visita anônima.

3. Clique em Salvar para salvar as configurações.

Haverá uma caixa de seleção de Anônimo na próxima vez que você fizer login.

| Nome de utilizado | or |
|-------------------|----|
|                   |    |
| Pal-passe         |    |
|                   |    |
|                   |    |
| Login             |    |
| Anónimo           |    |

Figura 10.6 - Interface de *login* com caixa de seleção de anônimo

4. Clique na caixa de seleção Anônimo e clique em Login.

**Nota:** O usuário anônimo só tem as permissões para obter a visualização ao vivo, e fazer as operações rápidas na página de visualização ao vivo.

# 10.4 Filtro de Endereço IP

#### Função:

Esta função torna possível o controle de acesso.

# Passos:

1. Entre na interface de Filtro de Endereço IP:

# Configuração > Configuração Avançada > Segurança > Filtro de Endereço IP

| Utilizador | Autentic.RTSP        | Visita anónima | Filtro de endereços IP |           |          |        |
|------------|----------------------|----------------|------------------------|-----------|----------|--------|
| Ativa      | r Filtro de endereço | is IP          |                        |           |          |        |
| Tipo de    | filtro de Ender. IP  | Proibido       | T                      |           |          |        |
|            |                      |                |                        |           |          |        |
| Filtro de  | e endereços IP       |                |                        |           |          |        |
|            |                      |                |                        |           |          |        |
|            |                      |                | Adicionar              | Modificar | Eliminar | Limpar |
| N.º        | IP                   |                |                        |           |          |        |
| 1          | 172.0.0              | 0.55           |                        |           |          |        |

Figura 10.7 - Interface de Filtro de Endereço de IP

2. Clique na caixa de seleção Ativar Filtro de Endereço IP.

3. Selecione o tipo de Filtro de Endereço IP na lista suspensa, **Proibido** ou **Permitido**.

- 4. Especifique o Filtro de Endereço IP.
- Adicionando um Endereço IP

## Passos:

- (1) Clique em Adicionar para adicionar um IP.
- (2) Insira o Endereço IP.

| Adicionar endereço IP |            |    |          |
|-----------------------|------------|----|----------|
| Endereço de IP        | 172.0.0.45 |    |          |
|                       |            | OK | Cancelar |

Figura 10.8 - Adicionando um IP

- (3) Clique em OK para finalizar a adição.
- Modificando um endereço IP

# Passos:

(1) Clique com o botão esquerdo em um endereço IP do filtro e clique em Modificar

(2) Modifique o endereço IP no campo de texto.

| Modificar endereço IP                                         |                                 |                      |          |
|---------------------------------------------------------------|---------------------------------|----------------------|----------|
| Endereço de IP                                                | 172.0.0.101                     |                      |          |
|                                                               |                                 | OK                   | Cancelar |
|                                                               | Figura 10.9 - Modificando u     | um IP                |          |
| <ul><li>(3) Clique em OK</li><li>Apagando um Endere</li></ul> | para finalizar a modi<br>eço IP | ificação.            |          |
| Clique com o botão esque                                      | rdo em um endereço IP d         | o filtro e clique er | Eliminar |

Apagando todos os Endereços IP

Clique em

para apagar todos os endereços IP.

5. Clique em Salvar para efetivar as configurações.

# 10.5 Visualizando Informação do Equipamento

Entre na interface de informações do equipamento:

Configuração > Configuração Básica > Sistema > Informação do Equipamento

Ou Configuração > Configuração Avançada > Sistema > Informação do Equipamento

Na interface de **Informação do Equipamento**, você pode editar o nome do equipamento.

Outras informações da câmera IP, como modelo, número de série, versão do firmware, versão de *encoding*, número de canais, número de HDs, número de entrada de alarme e número de saída de alarme são exibidos. As informações não podem ser alteradas no *menu*. São referências para modificação ou manutenção no futuro.

| rmações sobre o dispos | itivo | Configurações de tempo | Manutenção | RS232 | DST |
|------------------------|-------|------------------------|------------|-------|-----|
|                        |       |                        |            |       |     |
| informaçao basica      |       |                        |            |       |     |
| Nome do dispositivo    | IP    | CAMERA                 |            |       |     |
| Modelo                 | X     |                        |            |       |     |
| N ° de Série           | x     |                        |            |       |     |
| Versão de Firmware     | ٧     | /5.0.5 140127          |            |       |     |
| Versão encoder         | ٧     | 4.0 build 130924       |            |       |     |
| Número canais          | 1     |                        |            |       |     |
| Número de HDDs         | 1     |                        |            |       |     |
| N.º entr.alarme        | 1     |                        |            |       |     |
| N.º saída alarme       | 1     |                        |            |       |     |

Guardar

Figura 10.10 - Informação do Equipamento

# 10.6 Manutenção

#### 10.6.1 Reiniciando a Câmera

#### Passos:

1. Entre na interface de Manutenção:

#### Configuração > Configuração Básica > Sistema > Manutenção

#### Ou Configuração > Configuração Avançada > Sistema > Manutenção:

2. Clique em Reinicie para reiniciar a câmera IP.

| Reinicie |                         |
|----------|-------------------------|
| Reinicie | Reinicie o dispositivo. |

Figura 10.11 - Reiniciando o Equipamento

#### 10.6.2 Restaurando Configurações Padrão

#### Passos:

1. Entre na interface de Manutenção:

Configuração > Configuração Básica > Sistema > Manutenção

Ou Configuração > Configuração Avançada > Sistema > Manutenção

| pad | 2.<br>rão. | Clique | em | Restaurar          | ou      | Omissão              | para      | restaurar       | as     | configurações |
|-----|------------|--------|----|--------------------|---------|----------------------|-----------|-----------------|--------|---------------|
| Pad | Irão       |        |    |                    |         |                      |           |                 |        |               |
|     | Restau     | urar   |    | Restaurar todos os | parame  | etros para as config | urações ( | de origem, exce | eto os | parametros IP |
|     | Omiss      | são    |    | Restaura todos os  | parâmet | tros para as configu | ırações p | adrão.          |        |               |

Figura 10.12 - Restaurando Configurações Padrão

**Nota:** Depois de restaurar as configurações padrão, o endereço IP também é restaurado para o padrão. Tenha cautela ao realizar esta operação.

#### 10.6.3 Exportando/ Importando Arquivos de Configuração

#### Passos:

Entre na interface de Manutenção:

Configuração > Configuração Básica > Sistema > Manutenção

# Ou Configuração > Configuração Avançada > Sistema > Manutenção

1. Clique em equipamento atual.

2. Clique em Navegar para selecionar os arquivos de configuração e depois

clique em para começar a importação dos arquivos de configuração.

Nota: Você precisa reiniciar a câmera após a importação dos arquivos de configuração.

# 11. Apêndices

#### Apêndice 1: Introdução ao Software de Cliente CS Viewer

CS Viewer é um software de gestão de vídeo versátil para DVRs, NVRs, câmeras IP, codificadores, decodificadores, etc. Fornece múltiplas funcionalidades, incluindo visualização em tempo real de imagens ao vivo, gravação de vídeo, pesquisa e reprodução por controle remoto, backup de arquivos, de modo a atender as necessidades da tarefa de monitoração. Com uma estrutura flexível e distribuída, e operações de fácil utilização.

#### Buscar dispositivos ativos online

#### Buscar dispositivos online automaticamente

Depois de inicializar o software CS Viewer, ele procura automaticamente os dispositivos *online* a cada 15 segundos a partir da sub-rede onde seu computador se localiza. Ele exibe as informações do número total e dos dispositivos pesquisados na interface Dispositivos Online.

Vá para Gerenciamento de Dispositivos, clique na guia **Servidor** no canto superior esquerdo da janela, e você poderá ver os dispositivos *online* listados na parte inferior direita da janela.

| Dispositivo Onlin | e (3)               | Atu          | alizar a cada 15s                       |                     |       |
|-------------------|---------------------|--------------|-----------------------------------------|---------------------|-------|
| Adicionar Clie    | Adicionar Tudo      | Modificar II | nfor Recuperar Senha Padrão             | Filtro              |       |
| IP                | Tipo de Dispositivo | Porta        | Serial No.                              | Start Time          | Adici |
| XX.XXX.XXX        | XXXXXXXX            | 10031        | XXXXXXXXXXXXXXXXXXXXXXXXXXXXXXXXXXXXXXX | 2014-07-18 10:41:15 | Não   |
| XX.XXX.XXX        | XXXXXXXX            | 10042        | *****                                   | 2014-07-22 15:41:04 | Não   |
| XX.XXX.XXX        | XXXXXXXX            | 10021        | XXXXXXXXXXXXXXXXXXXXXXXXXXXXXXXXXXXXXXX | 2014-07-18 18:01:08 | Não   |
|                   |                     |              |                                         |                     | -     |

Figura 11.1 - Procurar dispositivos online

**Nota:** O dispositivo pode ser pesquisado e apresentado na lista 15 segundos depois que ele entrou em operação; e será removido da lista em 45 segundos depois que foi desligado.

#### Buscar dispositivos online manualmente

Você pode também clicar em <u>Atualizar a cada 15s</u> para atualizar os dispositivos online manualmente. Os dispositivos buscados manualmente serão incluídos na lista manual.

Passos:

1. Clique no dispositivo que será modificado na lista de dispositivos e clique em Modificar Infor...

para modificar os parâmetros de rede.

2. Edite os parâmetros de rede modificáveis, por exemplo, o endereço IP e o número de porta.

3. Entre com *admin* e senha no campo de Informação da Rede e clique em OK para salvar as alterações.

|                             | Modificar o Dispositivo Selecionado | ×        |
|-----------------------------|-------------------------------------|----------|
| Informação Dispositivo:     |                                     |          |
| Endereço MAC:               | a0-f4-59-6c-c3-57                   | Copiar   |
| Versão de Software:         | V5.0.5build 140127                  | Copiar   |
| Num. Serial do dispositivo: | *****                               | Copiar   |
| Informação de rede:         |                                     |          |
| Endereço IP:                | XXX.XXX.XXX                         |          |
| Porta:                      | 8000                                |          |
| Mascara de Rede:            | 255.255.255.0                       |          |
| Gateway:                    | XXX.XXX.XXX.XXX                     |          |
| Senha Gerente:              |                                     |          |
|                             |                                     |          |
|                             | OK                                  | Cancelar |

Figura 11.2 - Modificar parâmetros de rede

#### Restaurar senha padrão

#### Passos:

- 1. Selecione o dispositivo do qual você deseja restaurar a senha padrão.
- 2. Clique em Recuperar Senha Padrão
- 3. Insira o código de segurança obtido do suporte técnico da nossa empresa.
- 4. Clique em **OK** para restaurar a senha padrão.

As seguintes configurações são para roteador TP-LINK (TL-WR641G). As configurações variam de acordo com diferentes modelos de roteadores.

#### Passos:

1. Selecione o *WAN Connection Type* - Tipo de Conexão WAN, como mostrado abaixo:

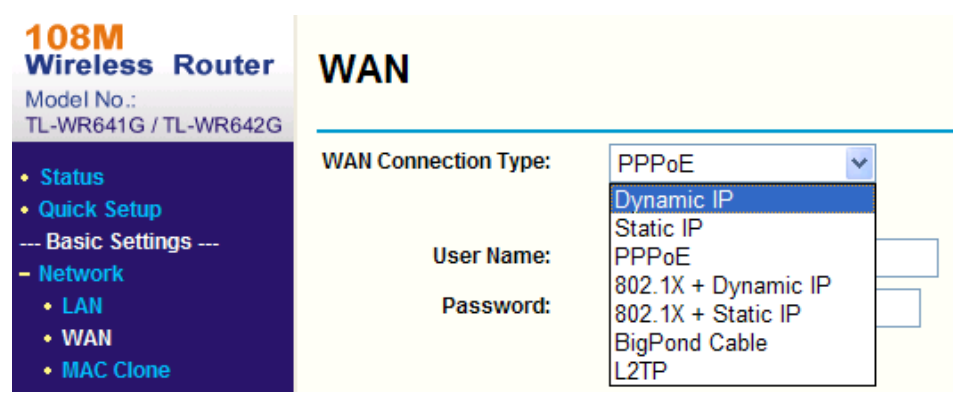

Figura 11.3 - Selecionando o tipo de conexão WAN

2. Especifique os parâmetros LAN do roteador como na figura abaixo, incluindo endereço IP e as configurações de máscara de *sub-rede*.

| 108M<br>Wireless Router<br>Model No.:<br>TL-WR641G / TL-WR642G | LAN                                         |                                                    |
|----------------------------------------------------------------|---------------------------------------------|----------------------------------------------------|
| Status     Quick Setup     Settings     Network     LAN        | MAC Address:<br>IP Address:<br>Subnet Mask: | 00-14-78-6A-DB-0C<br>192.168.10.1<br>255.255.255.0 |
| WAN     MAC Clone                                              |                                             | Save                                               |

Figura 11.4 - Especificando parâmetros LAN

3. Especifique o mapeamento de portas nos servidores virtuais *Forwarding*. Como padrão, a câmera usa as portas 80, 8000, 554 e 8200. Você pode mudar o valor dessas portas com o navegador ou com o software do cliente.

#### Exemplo:

Quando as câmeras são conectadas ao mesmo roteador, você pode configurar as portas de uma câmera de 80, 8000, 554 e 8200 com endereço IP 192.168.1.23, e as portas de outra câmera como 81, 8001, 555, 8201 com IP 192.168 .1.24. Consulte os passos abaixo:

## Passos:

1. Com as configurações mencionadas acima, mapeie as portas 80, 8000, 554 e 8200 para a câmera em 192.168.1.23

- 2. Mapeie as portas 81, 8001, 555 e 8201 para a câmera IP em 192.168.1.24.
- 3. Habilitar protocolos ALL ou TCP.
- 4. Selecione a caixa de seleção Enable e clique em

| 108M<br>Wireless Router<br>Model No.:<br>TL-WR641G / TL-WR642G  | Virtu | al Servers      |                |              |        |
|-----------------------------------------------------------------|-------|-----------------|----------------|--------------|--------|
| Status                                                          | ID    | Service Port    | IP Address     | Protocol     | Enable |
| Quick Setup                                                     | 1     | 80              | 192.168.10. 23 | ALL 🗸        | ~      |
| Basic Settings<br>+ Network                                     | 2     | 8000            | 192.168.10. 23 | ALL 🗸        | ~      |
| + Wireless                                                      | 3     | 554             | 192.168.10. 23 | ALL 🗸        | ~      |
| + DHCP                                                          | 4     | 8200            | 192.168.10. 23 | ALL 🗸        | ~      |
| <ul> <li>Forwarding</li> <li>Virtual Servers</li> </ul>         | 5     | 81              | 192.168.10. 24 | ALL 🗸        | ~      |
| Port Triggering                                                 | 6     | 8001            | 192.168.10. 24 | ALL 🗸        | ~      |
| • DMZ<br>• UPnP                                                 | 7     | 555             | 192.168.10. 24 | ALL 🔽        | ~      |
| + Security                                                      | 8     | 8201            | 192.168.10. 24 | ALL 🗸        | ~      |
| Static Routing     Dynamic DNS     Maintenance     System Tools | Commo | n Service Port: | DNS(53)        | opy to ID 1  | ~      |
|                                                                 |       |                 | Previous Next  | Clear All Sa | ave    |

Figura 11.5 - Mapeamento de portas

**Nota:** A porta da câmera IP não pode conflitar com outras portas. Por exemplo, algumas portas gerenciadoras de rede são 80. Mude o número da porta caso elas se coincidam.

# Certificado de Garantia

1- Todas as partes, peças e componentes, são garantidos contra eventuais DEFEITOS DE FABRICAÇÃO que porventura venham a apresentar, pelo prazo de 1 (um) ano, contado a partir da data de emissão da nota fiscal do produto.

2- Constatado o defeito, deve-se imediatamente comunicar à empresa que efetuou a instalação ou serviço autorizado mais próximo. Somente estes estão autorizados a examinar e sanar o defeito durante o prazo de garantia. Caso contrário esta garantia perde o efeito, pois o produto terá sido violado.

3- Em caso de atendimento domiciliar e/ou necessidade de retirada do produto, as despesas decorrentes de serviços, transporte, segurança de ida e volta do produto, ficam por conta e risco do consumidor.

4- A garantia ficará automaticamente cancelada se o produto for violado, receber maus tratos ou sofrer danos decorrentes de acidentes, quedas, agentes da natureza (raios, inundações), variações de tensão elétrica, sobrecarga acima do especificado e instalação em desacordo com o manual.

Importado por: Khronos Indústria, Comércio e Serviço em Eletrônica LTDA. CNPJ 78.323.094/0004-70. País de origem: China.

A Khronos reserva-se o direito de alterar o equipamento sem aviso prévio.

| LOCAL:   | <br> |   |
|----------|------|---|
| REVENDA: | <br> | _ |
| DATA:    |      |   |
|          |      |   |

Informações e suporte técnico do produto: www.cs.ind.br suporte@cs.ind.br

COMUNICAÇÃO E SEGURANÇA

CS COMUNICAÇÃO E SEGURANÇA Fone: +55 (48) 3246-8563

02.009.032.006.01

A CS Comunicação e Segurança reserva-se ao direito de modificar, adicionar ou excluir partes deste manual sem aviso prévio. Não nos responsabilizamos por quaisquer danos ou prejuízos resultantes do uso inadequado deste produto. Em caso de dúvida, consulte nosso departamento de assistência técnica.